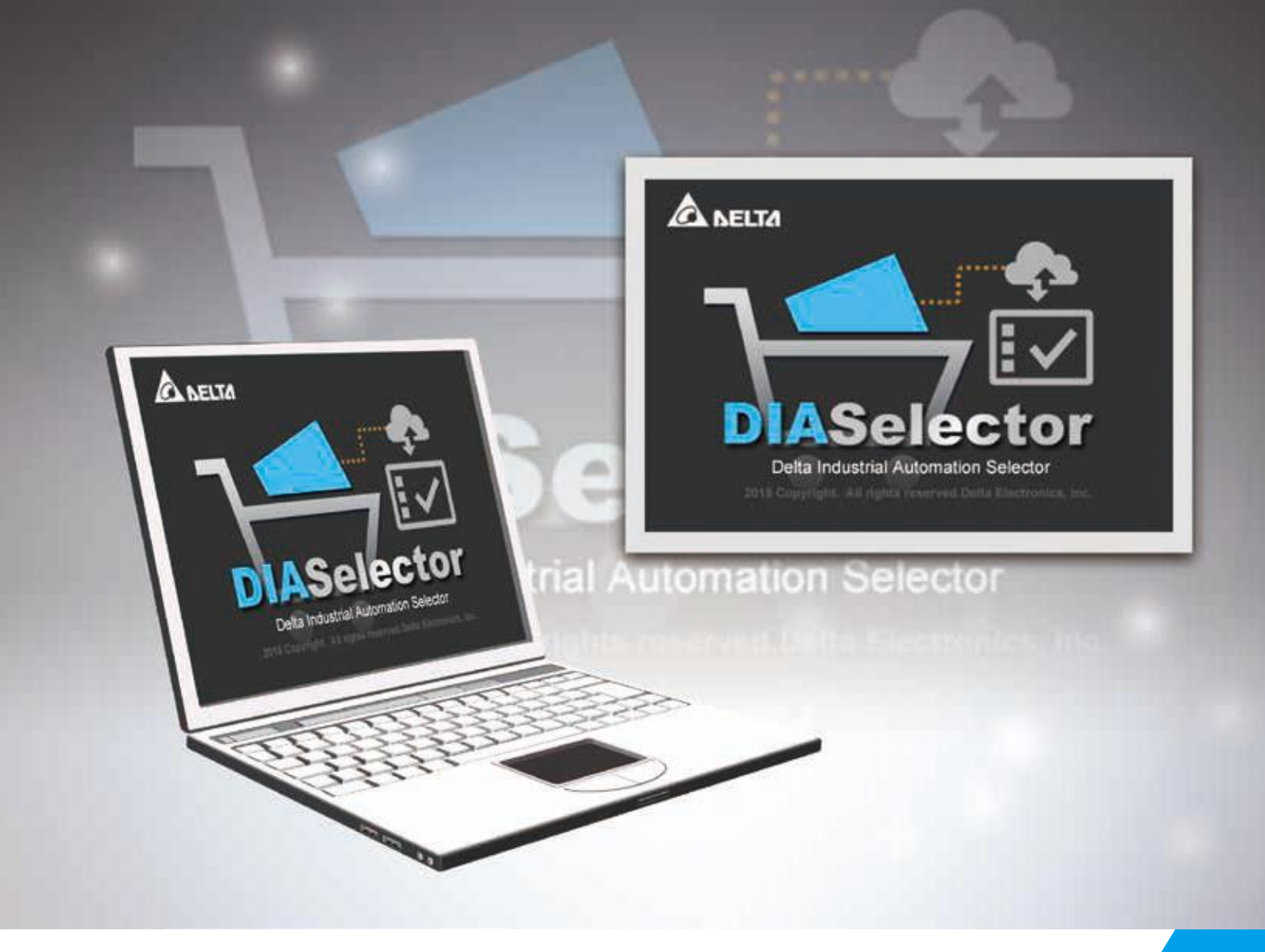

# **DIASelector** Software User Manual

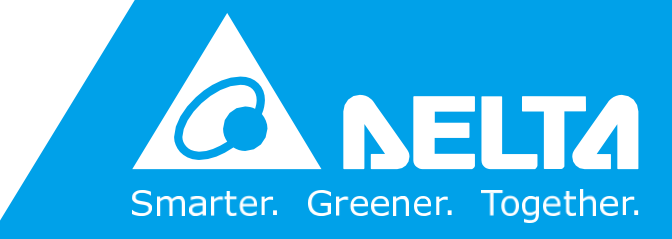

www.deltaww.com

## **Copyright notice**

©Delta Electronics, Inc. All rights reserved.

All information contained in this user manual is the exclusive property of Delta Electronics Inc. (hereinafter referred to as "Delta") and is protected by copyright law and all other laws. Delta retains the exclusive rights of this user manual in accordance with the copyright law and all other laws. No parts in this manual may be reproduced, transmitted, transcribed, translated or used in any other ways without the prior consent of Delta.

## **Limitation of Liability**

The contents of this user manual are only for the use of the DIAStudio manufactured by Delta. Except as defined in special mandatory laws, Delta provides this user manual "as is" and does not offer any kind of warranty through this user manual for using the product, either express or implied, including but not limited to the following:

- (i) this product will meet your needs or expectations;
- (ii) the information contained in the product is current and correct;
- (iii) the product does not infringe any rights of any other person. Use the product at your own risk.

In no event shall Delta, its subsidiaries, affiliates, managers, employees, agents, partners and licensors be liable for any direct, indirect, incidental, special, derivative or consequential damages (including but not limited to the damages for loss of profits, goodwill, use or other intangible losses) unless the laws contains special mandatory provisions to the contrary.

Delta reserves the right to make changes to the user manual and the products described in the user manual without prior notice and afterwards.

## **EPLAN** Information

EPLAN provides software and service solutions in the field of electrical, automation and mechatronic engineering. The company develops one of the world's leading design software solutions for machine and panel builders. Both standardised as well as customised interfaces to ERP and PLM/PDM systems ensure data consistency along the whole value chain. EPLAN was founded in 1984 and is part of the owner-operated Friedhelm Loh Group.

## **Related Documents**

| Document Name            | Document ID         |
|--------------------------|---------------------|
| DIAInstaller User Manual | DIAS-Manual-0005-EN |
| DIADesigner User Manual  | DIAS-Manual-0003-EN |

## **Revision History**

| Version         | Issue Date | Revision                   |
|-----------------|------------|----------------------------|
| 1 <sup>st</sup> | 2020/12/08 | The first version release. |

## **Table of Contents**

| Chapter 1: Overview<br>1.1 DIAStudio Integrated Engineering Software | 1<br>2 |
|----------------------------------------------------------------------|--------|
| 1.1.1 Key Software                                                   | 2      |
| 1.2 Introduction                                                     | 3      |
| 1.3 Key Features                                                     | 3      |
| 1.4 DIASelector Process Flowchart                                    | 4      |
| Chapter 2: Getting Started<br>2.1 Hardware and Software Requirements | 5<br>6 |
| 2.1.1 Desktop Requirements                                           | 6      |
| 2.1.2 Mobile Requirements                                            | 6      |
| 2.1.3 Installation Procedure                                         | 6      |
| 2.2 Product Database Update                                          | 7      |
| 2.2.1 Product Database Update Scenarios                              | 9      |
| 2.3 Sign In                                                          | 11     |
| Chapter 3: DIASelector Welcome Screen                                |        |
| 3.2 Menu bar                                                         | 15     |
| 3.3 Quick Access Toolbar                                             | 16     |
| Chapter 4: Project Creation<br>4.1 Add Project                       |        |
| 4.2 Creating a Group                                                 | 22     |
| 4.3 Project View Context Menu                                        | 23     |
| 4.3.1 Group Context Menu                                             | 23     |
| 4.3.2 Product Context Menu                                           | 24     |
| 4.4 Open DIAStudio Web                                               | 26     |
| 4.4.1 My Files                                                       | 26     |
| 4.4.2 Shared with me                                                 | 27     |

| 4.5 LAN Settings                                                                                 | 28       |
|--------------------------------------------------------------------------------------------------|----------|
| Chapter 5: Product Selection<br>5.1 Introduction                                                 | 30<br>31 |
| 5.2 Select Page                                                                                  | 31       |
| 5.3 Product Comparison                                                                           | 33       |
| 5.3.1 Selection View > Compare Products                                                          | 34       |
| 5.3.2 Compare Product > Select products to be compared                                           | 35       |
| 5.4 Properties                                                                                   | 37       |
| 5.5 Product Search                                                                               | 38       |
| 5.5.1 Part Number Search                                                                         | 40       |
| 5.5.2 Guided Part Number Search                                                                  | 41       |
| 5.5.3 Description                                                                                | 44       |
| 5.6 Filters                                                                                      | 45       |
| Chapter 6: Configuration - PLC/AC Motor Drives/Servo Sizing<br>6.1 Introduction to Configuration | 48<br>49 |
| 6.2 Controller Configuration                                                                     | 49       |
| 6.2.1 Custom Generated Application - PLC (Controller)                                            | 49       |
| 6.2.2 Pre-Selected Controller Configuration Wizard - PLC (Controll                               | er)56    |
| 6.3 AC Motor Drive Configuration                                                                 | 59       |
| 6.3.1 Adding Accessories to AC Motor Drive                                                       | 66       |
| 6.4 Servo sizing                                                                                 | 70       |
| 6.5 Accessory Recommendation                                                                     | 78       |
| Chapter 7: Hardware Configuration<br>7.1 Introduction                                            | 82<br>83 |
| 7.2 Creating Hardware Configuration                                                              | 83       |
| 7.2.1 Hardware Configuration Context Menu                                                        | 90       |
| Chapter 8: Bill of Materials (BOM)<br>8.1 Introduction                                           | 94<br>95 |
| 8.2 Generate BOM Report                                                                          | 95       |

| 8.2.1 E-mail BOM Report                     |  |
|---------------------------------------------|--|
| 8.2.2 Save BOM Report                       |  |
| 8.2.3 Updating the DIAStudio Account        |  |
| Chapter 9: Network View<br>9.1 Introduction |  |
| 9.2 Network View Description                |  |
| 9.2.1 Device Information                    |  |
| 9.2.2 Network Information                   |  |
| 9.3 Creating Network View                   |  |

## **Chapter 1: Overview**

## **1.1 DIAStudio Integrated Engineering Software**

DIAStudio is an all-in-one integrated engineering platform, on which users can efficiently develop machinery systems, from product selection, programming, to exporting.

It simplifies the process, and helps to save time and cost for building machinery systems.

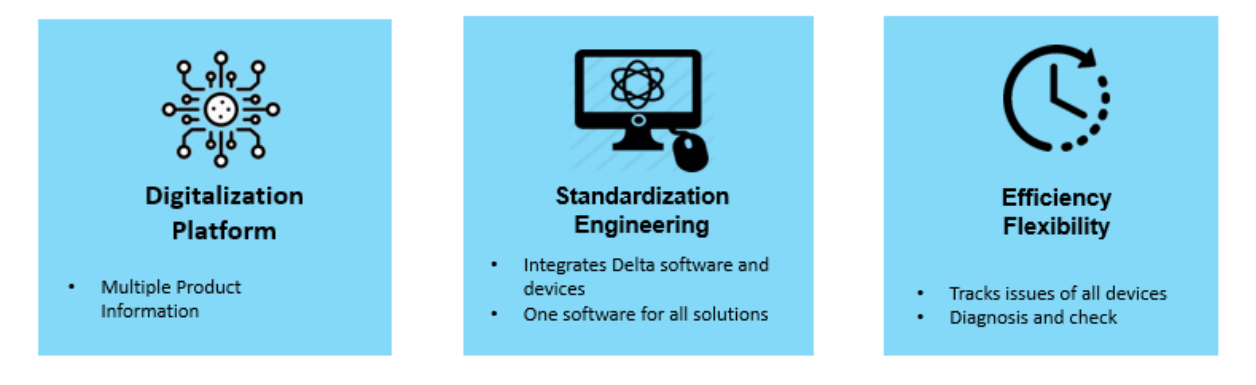

Figure 1 - 1: DIAStudio Features

#### 1.1.1 Key Software

The DIAStudio comprises of 6 key software:

- DIASelector: quick, easy, smart selection tool.
- **DIADesigner**: Integrated development & engineering software.
- **DIAScreen**: Intuitive visualization software.
- DIAInstaller: System installation & update management
- **COMMGR:** Communication management
- DIADesigner-AX: Motion development and engineering software

The DIAStudio supports efficient and flexible data transmission between software. It also facilitates for tag sharing between software.

## **1.2 Introduction**

The DIASelector (Delta Industrial Automation Selector) application assists user to select Delta's Industrial Automation products based on associated technical requirements.

User can compare the products based on properties and specifications, configure products to create a complete system and export the result in the form of BOM.

The project file created with DIASelector can be exported to EPLAN for cabinet designing.

DIASelector application is part of DIAStudio suite and is available in multiple variants as follows:

- Stand-alone windows desktop application.
- Mobile application (Android).

## **1.3 Key Features**

The key features of DIASelector are:

- Product selection
- Product filter
- Product compare
- Product search, based on Part number, Description and Part number Pattern.
- Compatible accessories recommendation.
- Configure PLC, AC Motor Drives and AC Servo Drives.
- View product properties, product images, descriptions and so on.

- Generate BOM for added products and export it in MS-Word/Excel file format. Same can be send via e-mail also.
- Open/Save project on local hard disk or from/to Delta Cloud (DIAStudio-Web).
- Download and view the product catalogs.
- Share project with other registered DIAStudio users.
- Supports English, Traditional Chinese and Simplified Chinese languages.
- Provides support for any Technical query.

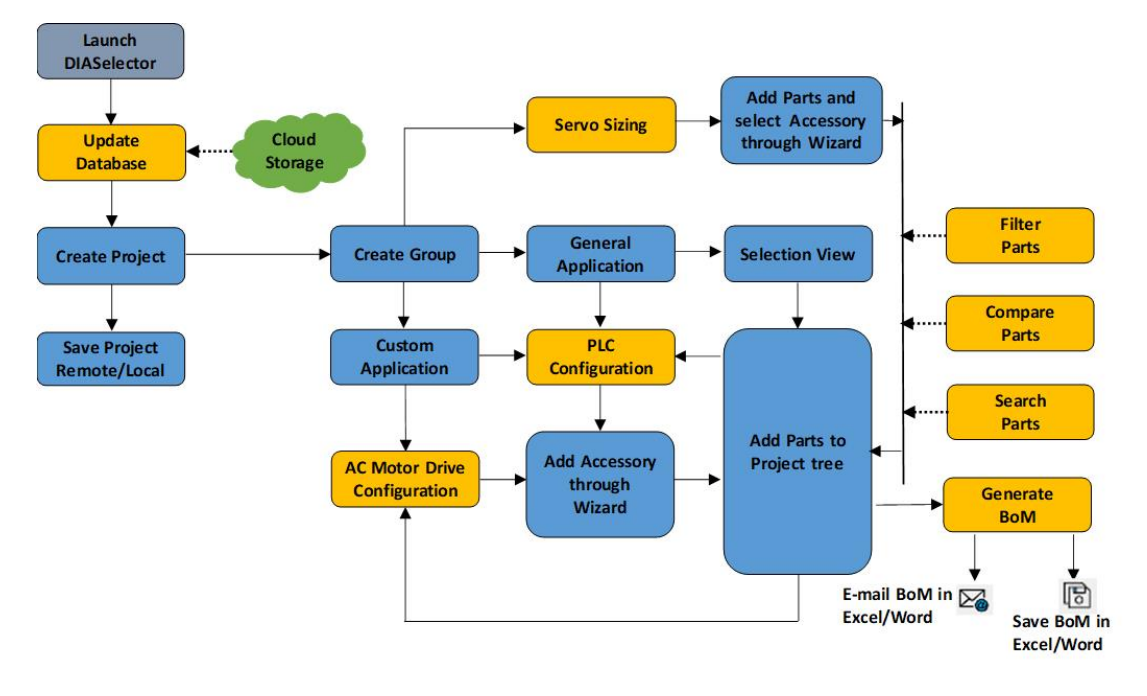

## **1.4 DIASelector Process Flowchart**

Figure 1 - 2: DIASelector

## **Chapter 2: Getting Started**

### 2.1 Hardware and Software Requirements

#### 2.1.1 Desktop Requirements

| ltem                                                               | System Requirement                                  |                                   |  |  |  |  |  |
|--------------------------------------------------------------------|-----------------------------------------------------|-----------------------------------|--|--|--|--|--|
| Operating System                                                   | Windows 7 / 8.1 / 10 Server 2012 R2 32/64 bits      |                                   |  |  |  |  |  |
| CPU Intel Celeron 540 1.8GHz (min.) , Intel Core<br>2.4 GHz (min.) |                                                     |                                   |  |  |  |  |  |
| Memory                                                             | 2GB or above (recommend to                          | o use 4GB or above)               |  |  |  |  |  |
| Hard Disk Drive                                                    | 10GB or above                                       |                                   |  |  |  |  |  |
| Monitor                                                            | Resolution: 1024 x 768 Pixels, 1920 x 1080 Pixels   |                                   |  |  |  |  |  |
| Keyboard/Mouse                                                     | General Keyboard Mouse or Windows compatible device |                                   |  |  |  |  |  |
| Printer                                                            | Printer with Windows driver (or project content)    | optional for printing of          |  |  |  |  |  |
| USB                                                                | Used in Connection with the device                  | According to the<br>communication |  |  |  |  |  |
| Ethernet                                                           | Used in Connection with the device                  | interface provided by the device  |  |  |  |  |  |
| Software Need to install .Net Framework 4.6.2                      |                                                     |                                   |  |  |  |  |  |

#### 2.1.2 Mobile Requirements

Supported Devices: Mobile Phone and Tab

Operating System: Lollipop and above (min API level 21)

#### **2.1.3 Installation Procedure**

Ensure that the host computer follows the minimum criteria mentioned in the section <u>2.1.1 Desktop Requirements</u> and the DIAInstaller is operating on it.

The DIAInstaller is a resident program to manage all Delta IA software. User can check for download, install and update for Delta IA software in DIAInstaller with minimum effort, and everything will be handle in background. DIAStudio software download and installation tools can be download from below website:

https://diastudio.deltaww.com/home/downloads?sec=download

Refer Software Download Manual to install DIASelector application.

## 2.2 Product Database Update

The Product Database Update feature allows user to synchronize the local database with master database. This function can be accessed through **Option > Update Product Database**. The **Product Database update** window is as shown in the figure:

| ) | Auto - Will prompt for updates     Daily - Will prompt for updates if data is more than a day old     Weekly - Will prompt for updates if data is more than a week old     Monthly - Will prompt for updates if data is more than a month old     Apply  Product     Update all Products | Product Library Updates           27 October 2020           AF-RC750A4           AF-RC450A4           AF-RC370A4           AF-RC220A4           AF-RC150A4 |  |
|---|----------------------------------------------------------------------------------------------------|----------------------------------------------------------------------------------------------------|--|
|   | O New Updates available Cancelled Progress                                                                                                    | Start                                                                                                    |  |

Figure 2 - 1: Product Database Update

| Legend | Name      |
|--------|-----------|
| 1      | Frequency |

| Legend | Name                           |
|--------|--------------------------------|
| 2      | Product Library Recent Updates |
| 3      | Product                        |

**Frequency:** It allows users to set the notification frequency for product updates in the database. Select either **Auto**, **Daily**, **Weekly** or **Monthly**.

**Product Library Updates:** It provides the list of recently updated products in the database. It displays maximum of 5 recent product updates.

**Product**: It allows users to update product database. Select either **Update all products** or **New Updates available**.

|                                                                      | Product Library Updates |
|----------------------------------------------------------------------|-------------------------|
| Auto - Will prompt for updates                                       |                         |
| Daily - Will prompt for updates if data is more than a day old       |                         |
| O Weekly - Will prompt for updates if data is more than a week old   |                         |
| O Monthly - Will prompt for updates if data is more than a month old |                         |
| Apply                                                                |                         |
| Update all Products                                                  |                         |
| New Updates available                                                |                         |
| ne Remaining : 21 Minutes 13 Seconds                                 |                         |
|                                                                      |                         |

Figure 2 - 2: Product Database Update

**NOTE**: When the product database update is in-progress, click on the **Cancel** to cancel the update and restores the old database.

#### 2.2.1 Product Database Update Scenarios

The product database can be updated in different scenarios as mentioned in the following sections,

#### Product Database update after the first launch:

The **Product Database update** window appears automatically after the first launch of the DIASelector application.

Select the required frequency and product update range. Then, click on **Start** button to update the Product database.

**NOTE**: It notifies as **Product Database Updated**, once database update is complete.

#### **Product Database Update manually:**

User can update the Product Database manually anytime by clicking on **Option > Update Product Database** as shown in the figure.

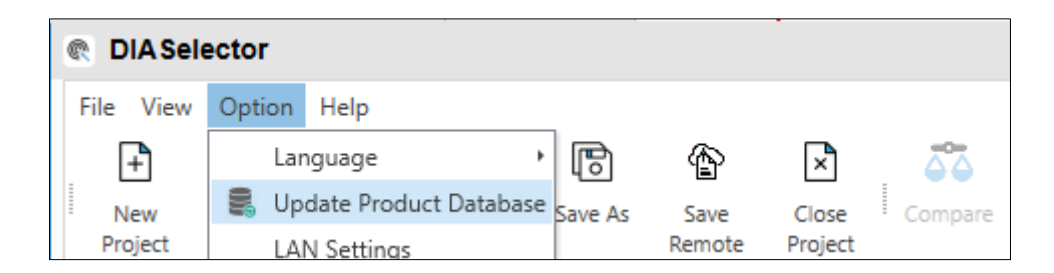

Figure 2 - 3: Update Product Database

#### Product Database update while working on a project:

The product database can be updated while working on a project.

Click on the **Option > Update Product Database**. The pop-up window displays as shown in the figure.

| <b>DIA Selector</b> |                                                                                                    |                   |                 | ×                     |
|---------------------|----------------------------------------------------------------------------------------------------|-------------------|-----------------|-----------------------|
| Â                   | Your Project needs to be closed to update the database. Please re-open want to save changes to Project1.aml ? | the project after | the database is | updated.Do you Cancel |
|                     |                                                                                                    |                   |                 |                       |

Figure 2 - 4: Database Update while working on a Project

If user clicks **Yes**, the changes made to the project is saved, and the project is closed for the database update.

Or

If user clicks **No**, the changes made to the project is ignored, and the project is closed for the database update.

Or

If user clicks **Cancel**, the product database update is cancelled.

**NOTE**: The project closes automatically for database update.

#### Product Database update with saved project:

The product database can be updated for the projects which are created and saved.

Open a project, click on **Option > Update Product Database**. The pop-up window displays as shown in the figure.

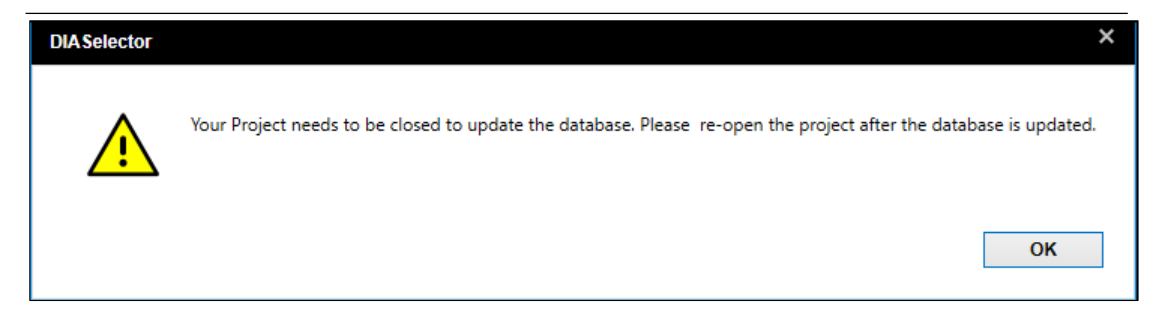

Figure 2 - 5: Database Update for Saved Project

Click on **OK** button, the project closes automatically for database update.

## 2.3 Sign In

| @ DIAS   | elector  |                        |      |         |                |                 |              |                     |                      |         |                 | - | □ ×     |
|----------|----------|------------------------|------|---------|----------------|-----------------|--------------|---------------------|----------------------|---------|-----------------|---|---------|
| File Vie | w Option | Help<br>Open<br>Remote | Save | Save As | Save<br>Remote | Close<br>Projec | Compare      | Bill of<br>Material | Remote I/O           | Legends | Motor<br>Sizing |   | Sign In |
| Projec   | t View   |                        |      | ₹×      | election Vie   | w x             | Compare Prod | uct ×               | Application Selectio | n       |                 |   | +       |

Figure 2 - 6: Sign In

The DIAStudio account allows user to access multiple software systems within DIAStudio ecosystem. With this Single Sign-On, users can log in with a single ID and password to gain access to a connected system without using different accounts.

User can access DIAStudio website through https://diastudio.deltaww.com.

**NOTE**: Click on the sign-in name on the top-right corner of the window, the details of login and **Sign Out** option is displayed as shown in the figure.

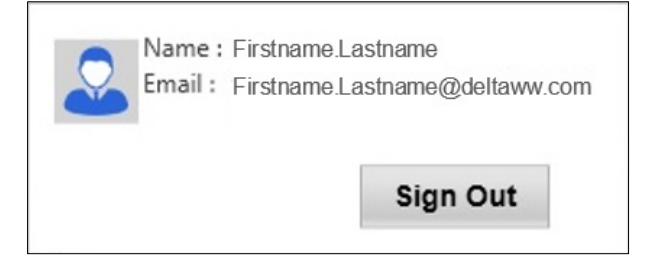

Figure 2 - 7: Sign In Details

**Chapter 3: DIASelector Welcome Screen** 

## **3.1 Introduction**

The home screen of DIASelector has the options to access the different functions related to product selection and specific device configuration.

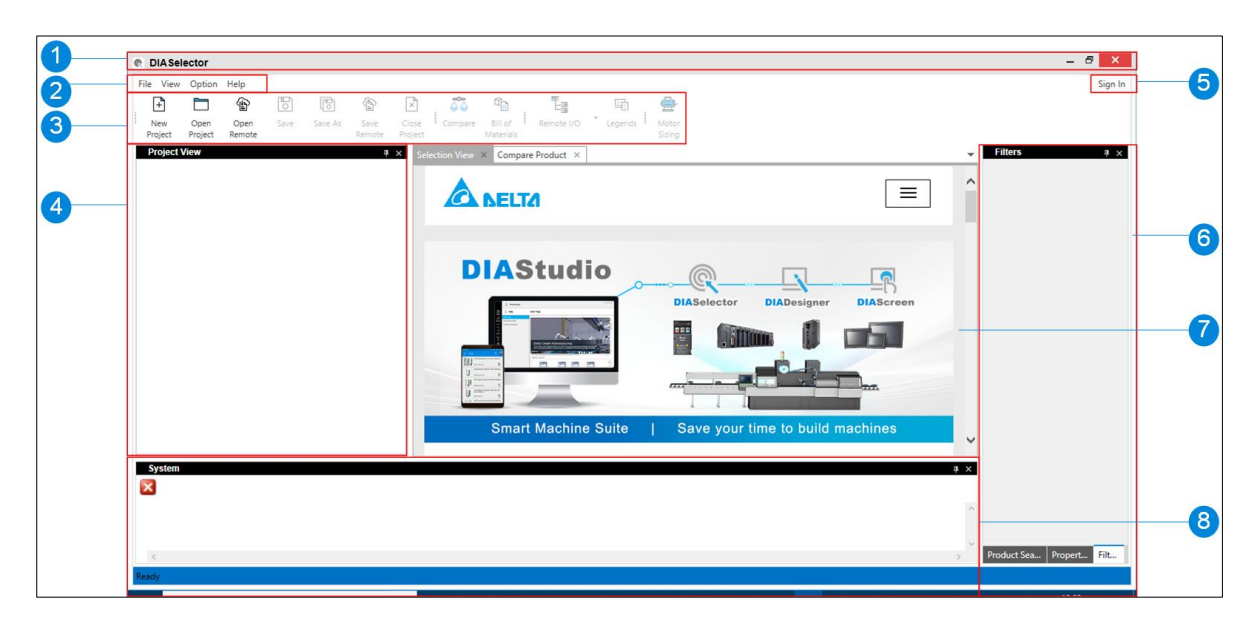

Figure 3 - 1: DIASelector Main Window

| Legend | Name                               |
|--------|------------------------------------|
| 1      | Application window title bar       |
| 2      | Menu bar                           |
| 3      | Quick access tool bar              |
| 4      | Project View                       |
| 5      | Sign In                            |
| 6      | Properties, Product Search, Filter |
| 7      | Selection View                     |
| 8      | System                             |

## 3.2 Menu bar

The menu bar displays the menu options.

| Menu                                                                                                    | Name                                                                                                    |
|----------------------------------------------------------------------------------------------------|----------------------------------------------------------------------------------------------------|
| File View Option Help   New Project Ctrl+N   Open Project Ctrl+O   Recent Project V   Open from DIAStudio Web   Open from DIAStudio Web   Close Project Ctrl+W   Save Ctrl+S   Save As   Save to DIAStudio Web   Exit Alt+F4     View Option   Help   Selection View   Project View   Properties   Filters   Product Search   System | <ul> <li>File menu allows to <ul> <li>Create a new project</li> <li>Open an existing project</li> <li>Open recently opened<br/>Projects</li> <li>Open an existing project from<br/>DIAStudio web</li> <li>Close project</li> <li>Save project</li> <li>Save-as project</li> <li>Save project to DIAStudio</li> <li>Exit project</li> </ul> </li> <li>View menu allows to display or hide <ul> <li>Selection View</li> <li>Project View</li> <li>Compare Product</li> <li>Bill of Material</li> <li>Properties</li> <li>Filters</li> <li>Product Search</li> </ul> </li> </ul> |
| Option Help<br>Language<br>Update Product Database<br>LAN Settings                                                                                                    | <ul> <li>Option menu allows to access</li> <li>Language: Select the required language from the list of languages.         <ul> <li>English</li> <li>Traditional Chinese</li> <li>Simplified Chinese</li> </ul> </li> <li>Update Product Database: Updates the product</li> </ul>                                                                                                    |

| Menu                           | Name                                                                                                    |
|--------------------------------|----------------------------------------------------------------------------------------------------|
|                                | <ul> <li>database. For more information, refer <u>2.2 Product</u> <u>Database Update</u>.</li> <li>LAN Settings: Allows to configure the proxy server settings</li> </ul> |
|                                | Help menu allows to access                                                                                                    |
| Help                           | DIASelector manual                                                                                                    |
| View Help<br>Technical Support | <ul> <li>Technical Support: Creates<br/>a support ticket.</li> </ul>                                                                                                    |
| About                          | • <b>About</b> : Displays the details of the software.                                                                                                    |

## 3.3 Quick Access Toolbar

The Quick access tool bar displays the tool bar options,

| Toolbar Icon    | Description                            |
|-----------------|----------------------------------------|
| New<br>Project  | Create a new project (Ctrl+N)          |
| Open<br>Project | Open an existing project (Ctrl+O)      |
| Open<br>Remote  | Open the project from DIAStudio<br>web |

| Toolbar Icon           | Description                                                                              |
|------------------------|------------------------------------------------------------------------------------------|
| Save                   | Save project (Ctrl+S)                                                                    |
| Save As                | Save project as                                                                          |
| Save<br>Remote         | Save Project to DIAStudio Web                                                            |
| Close<br>Project       | Close Project (Ctrl+W)                                                                   |
| Compare                | Compare products                                                                         |
| Bill of<br>Materials   | Opens Bill Of Materials window                                                           |
| CANopen<br>EtherNet/IP | RIO Communication protocol<br>selection.<br>CANopen: Select CANopen protocol<br>for RIO. |

| Toolbar Icon    | Description                                                                                         |
|-----------------|----------------------------------------------------------------------------------------------------|
|                 | EtherNet/IP: Select Ethernet/IP protocol for RIO.                                                   |
|                 | <b>NOTE</b> : CANopen is selected by default, when Hardware Configuration is opened.                |
| 또<br>Legends    | Helps to Hide/display the Legends<br>( <b>NOTE</b> : Applicable only for<br>Hardware Configuration) |
| Servo<br>Sizing | Open Servo Sizing window                                                                            |

## **Chapter 4: Project Creation**

## 4.1 Add Project

Users can Create Project, Create Group in Project & add Products to Groups.

Follow the steps to create a project:

1. Create a new Project.

Follow any one of the method to create a new project:

• In the File Menu, Click on File > New Project.

Or

• In the Quick access toolbar, click on 庄 icon.

| w Project    |                        | ×         |
|--------------|------------------------|-----------|
| Project Name | Project2               |           |
| Location     | D:\DIASelector V1.0\EN | ▼ Browse  |
| Region       | India                  | •         |
| Description  |                        |           |
|              |                        |           |
|              |                        | OK Cancel |

Figure 4 - 1: Add Project

- 2. Enter a project name.
- 3. Browse a location to save the project.
- 4. Select a region. This allows user to access products available to a particular region.
- 5. Enter description (optional) and click on **OK** button.

**Result**: Displays the **Project View** as shown in the figure.

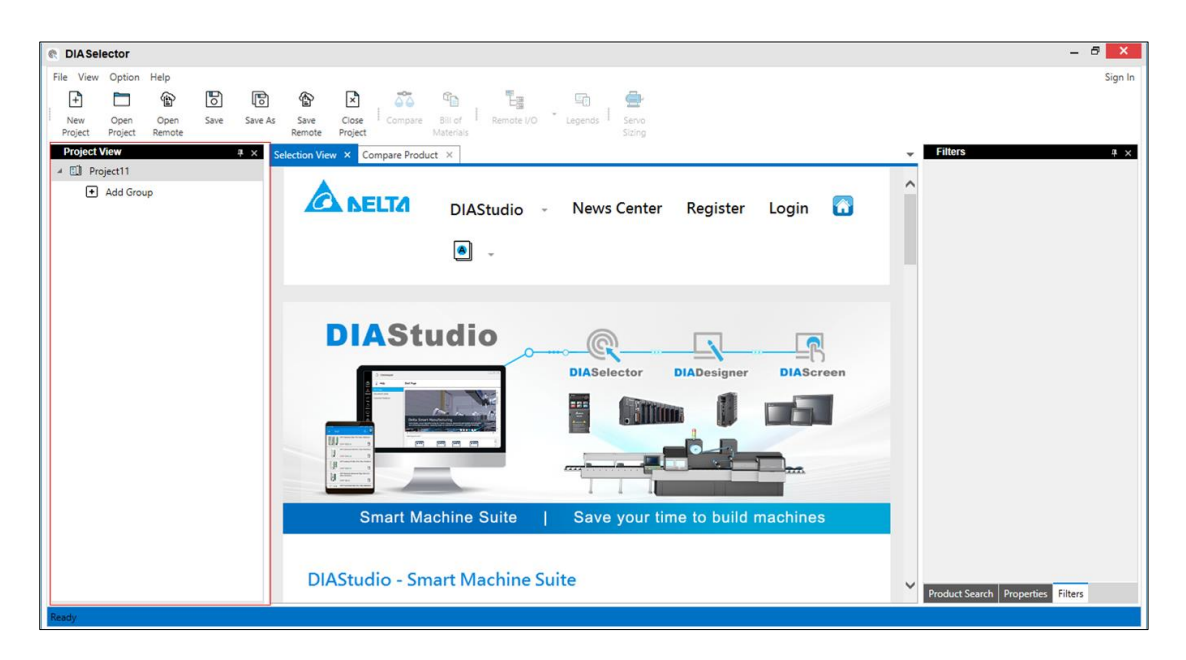

Figure 4 - 2: Project View

#### NOTE:

- It is mandatory to select a Region to create a project.
- If user has not logged-in into the DIASelector application, by default **Global** is displayed in the **Region** field.
- If user has logged-in, then, user's region information is retrieved from the database and the default region is set accordingly. User can change the default region.
- Once the project is created, user cannot change the region for that project.
- If user selects a particular region, the region specific products are displayed for selection, beside globally available products.

#### **Adding Products**

User can add products to the **Project View** in multiple ways. Following are the different options:

- Selection View (refer <u>5.2 Select Page</u>)
- Compare Product (refer <u>5.3 Product</u>)
- Product Search (refer <u>5.5 Product Search</u>)

## 4.2 Creating a Group

Based on the application type, user can create different Groups:

- **General Application** Allows user to select a product manually from the **Selection View**.
- Motion Control Application Allows user to select Motion Control Products from the Selection View.
- **Custom Generated Application** Allows user to enter their requirements and specifications to get suitable PLC/AC Motor Drives.

Follow the steps to create a group:

1. Click on Add Group icon in the **Project View.** 

**Result**: Displays the **Add Group** window as shown in the figure.

| Add Group               |                          |       |         |    | ×        |
|-------------------------|--------------------------|-------|---------|----|----------|
| Group Name              | Group_1                  |       |         |    |          |
|                         |                          |       |         |    |          |
| Industry                | <not specified=""></not> |       |         |    | •        |
| Application             | General Purpose          | Appli | cation  |    | •        |
| Communication Protocols |                          |       |         |    |          |
| RS232                   | Ethernet                 |       | CANopen | [  | PROFIBUS |
| RS422                   | EtherNet/IP              |       | USB     | [  | DMCNET   |
| RS485                   | DeviceNet                |       | BACnet  |    | EtherCAT |
|                         |                          |       |         |    |          |
|                         |                          |       |         | ок | Cancel   |
|                         |                          |       |         |    |          |

Figure 4 - 3: Add Group

- 2. Enter a group name.
- 3. Select an application profile.
- 4. Select the required communication protocol.

**NOTE**: By default, all the communication protocols are checked. Uncheck the protocols to deselect it. If a protocol is checked, then the products supporting this protocol will be displayed in the **Selection** *View*.

5. Click on OK button.

**Result**: A Group is created in the Project View.

#### 4.3 Project View Context Menu

#### 4.3.1 Group Context Menu

To open the **Group** context menu, right-click on **Group**. The group context menu is as shown in the figure.

| Project View  | ф            |
|---------------|--------------|
| 🔺 🔝 Project17 |              |
| + Add Group   |              |
| Group 1       |              |
|               | Network View |
|               | Rename Group |
|               | Delete Group |

Figure 4 - 4: Group Context Menu

The Group context menu functions are described as follows:

| Function     | Description               |
|--------------|---------------------------|
| Network View | Open network view tab     |
| Rename Group | Allows to rename a Group. |
| Delete Group | Allows to delete a Group  |

#### 4.3.2 Product Context Menu

Right-click on a product to open its context menu. An example of PLC product context menu is shown in the figure

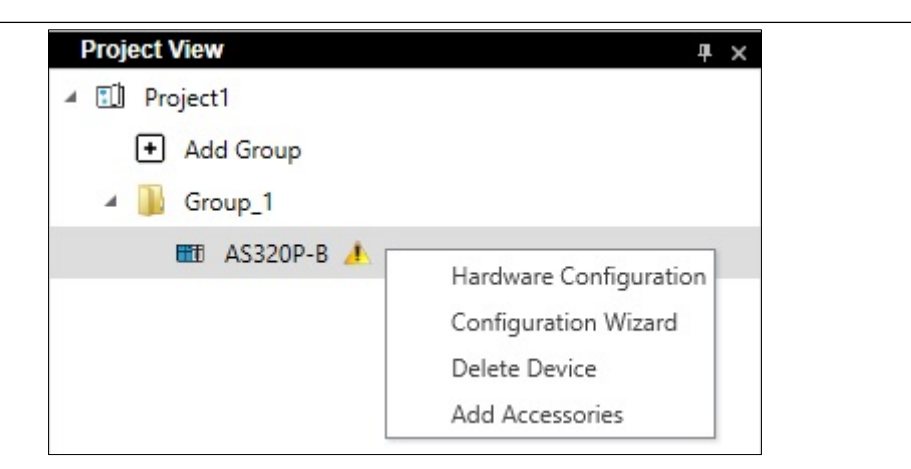

Figure 4 - 5: Product Context Menu

Functions in context menu of PLC e.g: AS200 / AS300 is described in the table:

| Name                   | Description                                         |
|------------------------|-----------------------------------------------------|
| Hardware Configuration | Opens Hardware Configuration tab.                   |
| Configuration Wizard   | Opens Pre-Selected Controller<br>Configuration tab. |
| Delete Device          | Allows to delete a device.                          |
| Add Accessories        | Opens Accessory Selection tab.                      |

**NOTE**: The product context menu items vary depending on the product. For example, DOP series Touch Panel HMI has only **Delete Device** option.

### 4.4 Open DIAStudio Web

#### 4.4.1 My Files

This function allows user to open the files saved in the DIAStudio cloud storage and also files shared to their account. To access this feature, click

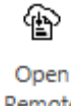

File > Open from DIAStudio Web or click Remote.

| pen Project- | Remote         |       | >    |
|--------------|----------------|-------|------|
| My files     | Shared with me |       |      |
| Project6.a   | aml            |       |      |
| Project7.a   | aml            |       |      |
|              |                |       |      |
|              |                |       |      |
|              |                |       |      |
|              |                |       |      |
|              |                |       |      |
|              |                |       |      |
|              |                |       |      |
|              |                |       |      |
|              |                |       |      |
|              |                |       |      |
|              |                |       |      |
| Share with:  |                | Share | Open |

Figure 4 - 6: Open Project from DIAStudio Web

User can view the list of projects saved in the cloud and also can share the file with other users in DIAStudio Cloud. Select the required project and click on **Open** button to open the project.

#### NOTE:

- User must sign in for this feature.
- If user has signed in, this window will display.

• If user has not signed in, the pop-up window displays the sign in page.

Follow the procedure to share the project with other registered DIAStudio users:

- 1. Select the project from My files list.
- 2. Enter the e-mail ID of recipient.
- 3. Click on **Share** button.

**Result**: A confirmation message appears at bottom-left corner. If the user is registered, his/ her first name and last name is displayed.

#### 4.4.2 Shared with me

| Open Project- Remote |                |                         |  |
|----------------------|----------------|-------------------------|--|
| My files             | Shared with me |                         |  |
| Project 115.aml      |                |                         |  |
| Project_test1.aml    |                |                         |  |
|                      |                |                         |  |
|                      |                |                         |  |
|                      |                |                         |  |
|                      |                |                         |  |
|                      |                |                         |  |
|                      |                |                         |  |
|                      |                |                         |  |
|                      |                |                         |  |
|                      |                |                         |  |
|                      |                | Open                    |  |
|                      |                | 5.00 MB free of 5.00 MB |  |

Figure 4 - 7: Shared with me

This function allows user to access the files shared by other users with the present user. Select the project and click on **Open** button to open the shared project.

### 4.5 LAN Settings

In case, the network in which DIASelector is running is using a proxy server, follow the procedure to configure to the proxy server settings.

1. Click on **Option > LAN Settings** as shown in the figure.

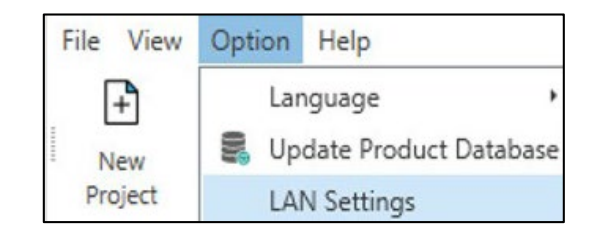

Figure 4 - 8: LAN Settings

Result: Displays the LAN Settings window as shown in the figure

| LAN Settings                                                                                                    |                    |  |  |  |
|----------------------------------------------------------------------------------------------------|--------------------|--|--|--|
| Network Username                                                                                                    | Firstname.Lastname |  |  |  |
| Password                                                                                                    |                    |  |  |  |
| <ul> <li>Proxy Server</li> <li>Use a proxy server for your LAN (These settings will not apply to dail-<br/>up or VPN connections).</li> </ul> |                    |  |  |  |
| Address 172.24.27.75 Port 8080                                                                                                    |                    |  |  |  |
|                                                                                                    | OK Cancel          |  |  |  |

Figure 4 - 9: LAN Settings Window

- 2. Enter the **Network Username** and **Password**.
- 3. Select the proxy server check box.
- 4. Enter the address and port.
- 5. Click on OK button.

## **Chapter 5: Product Selection**

## **5.1 Introduction**

Selection feature facilitates user to select products from:

- Selection View
- Compare Products
- Product Search

## **5.2 Select Page**

When a Group is created with General Application or Motion Control Application or when a Group (other than Custom Generated) is clicked in **Project View**, the **Selection View** window displays.

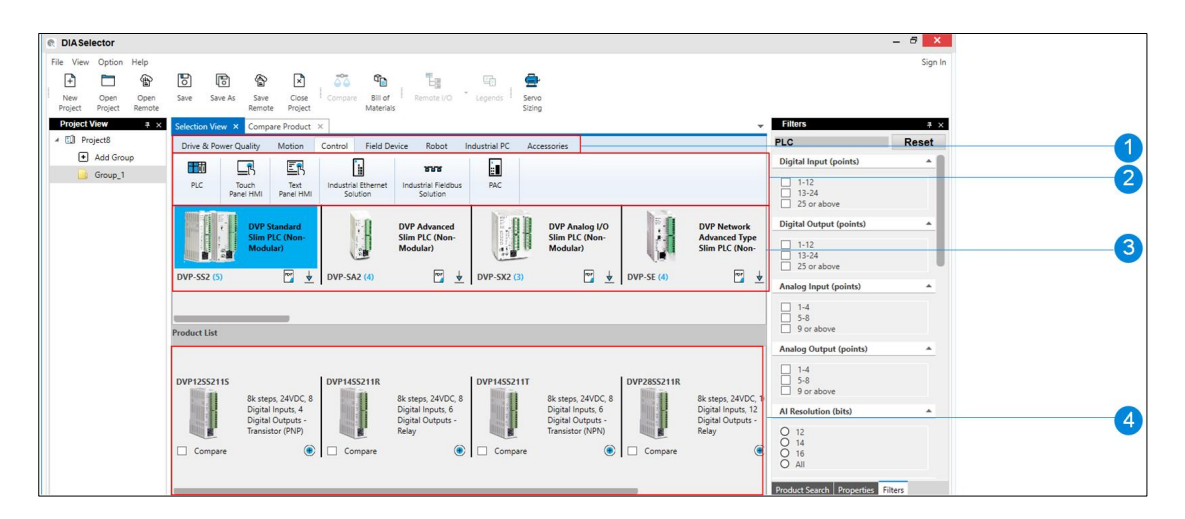

Figure 5 - 1: Selection View

| Legends | Name             |
|---------|------------------|
| 1       | Product Category |
| 2       | Product Family   |
| 3       | Product Series   |

| Legends | Name         |
|---------|--------------|
| 4       | Product List |

Follow the procedure to add products to the Group from the Selection View.

- In the Selection View, click on the required Product Category > Product Family > Product Series.
- 2. In the **Product List**, click on <sup>(\*)</sup> icon.
- Repeat the steps, to add required products to the Groups in the Project View as shown in the figure.

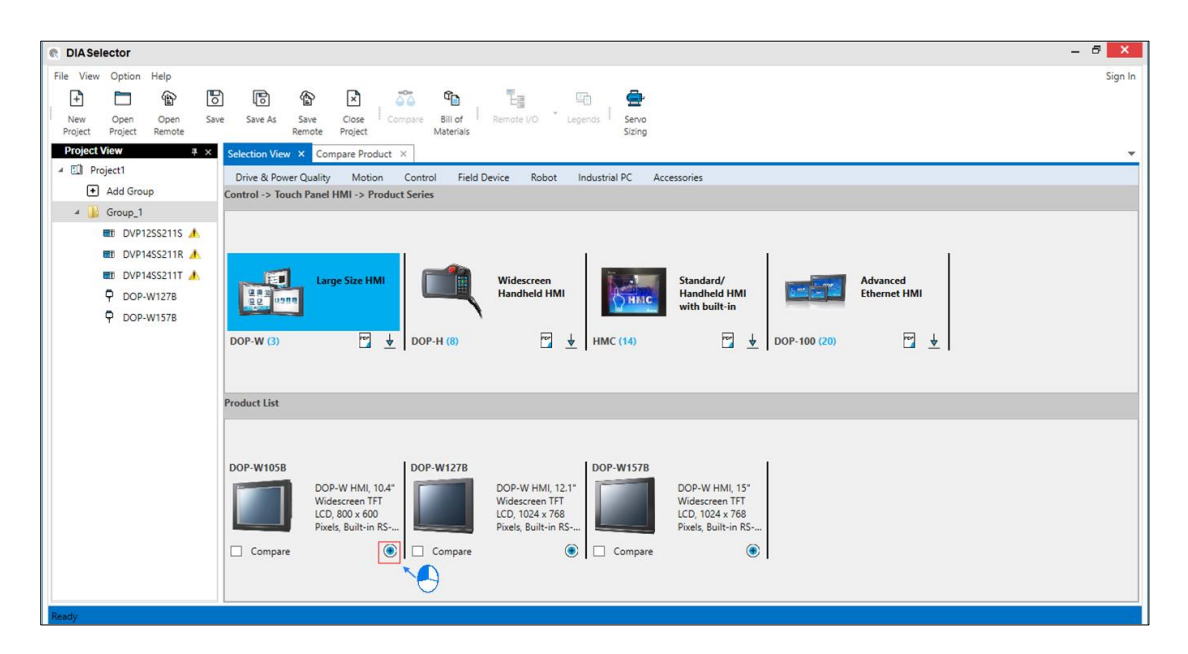

Figure 5 - 2: Add Products

#### Features

The following table represents the **Selection View** icons and its description.

| lcon    | Description                                                                                                    |
|---------|----------------------------------------------------------------------------------------------------|
| ¥       | Click to download the product catalog.                                                                                                    |
| Por     | Click to open the product catalog in PDF. If the file<br>is already downloaded, it opens in PDF. If it is not<br>downloaded, it opens in default browser. |
| ۲       | Click to add the selected product to the group.                                                                                                    |
|         | Click to select the product for property comparison in <b>Compare Product</b> feature.                                                                    |
| Compare | <b>NOTE</b> : Select 2 or more products for comparison & click <compare> icon from the quick access toolbar.</compare>                                    |

## **5.3 Product Comparison**

The **Compare Product** feature helps user to compare multiple products of same family or series based on the properties.

The **Compare Product** window can be accessed by menu bar, click **View > Compare Product**.

**NOTE**: Maximum of 4 products can be compared at a time.

An example of product comparison is shown in the figure.

| lection View × Compare Pro   | duct ×          |                                 |                                 |            |
|------------------------------|-----------------|---------------------------------|---------------------------------|------------|
| Deschart Free Ha             |                 | MaddaTara                       |                                 | _          |
| Product Family PLC           |                 | <ul> <li>Module Type</li> </ul> | CPU                             | •          |
|                              |                 |                                 |                                 |            |
| Constitution                 | DVP-SS2 🔹       | DVP-SS2 👻                       | DVP-SX2 💌                       | Select     |
| specification                | DVP12SS211S 🔹 🖲 | DVP14SS211T 🔹 🖲                 | DVP20SX211R 🔹 🛞                 | Select 🔹 🛞 |
| Al Resolution (bits)         | 0               | 0                               | 12                              |            |
| AI Specification             |                 |                                 | -20 ~ 20 mA, -10V ~ 10V, 4-20 ı |            |
| Analog Input (Points)        | 0               | 0                               | 4                               |            |
| Analog Output (Points)       | 0               | 0                               | 2                               |            |
| AO Resolution (bits)         | 0               | 0                               | 12                              |            |
| AO Specification             |                 |                                 | 0 ~ 20 mA, -10V ~ 10V, 4-20 m/  |            |
| Axes Count                   | <3              | <3                              | 3                               |            |
| Backplane Slots              | 0               | 0                               | 0                               |            |
| Backplane Type               | Not Applicable  | Main                            | Not Applicable                  |            |
| Digital Input (Points)       | 8               | 8                               | 8                               |            |
| Digital Output (Points)      | 4               | 16                              | 6                               |            |
| Dimensions (W x H x D) in mm | 25.2 x 96 x 60  | 25.2 x 96 x 60                  | 70 x 101 x 60                   |            |
| Expansion Racks Count        | 0               | 0                               | 0                               |            |
| Extension Direction          | Right           | Left                            | Right                           |            |
| Left Side Module Count       | 0               | 0                               | 8                               |            |
| Lond Coll Possilution (hits) | 10              | lo l                            | 10                              |            |

Figure 5 - 3: Compare Product Window

There are two ways to compare the products:

 Select the products to be compared from Selection View window and open Compare Product window. (Selection View > Comparison).

or

• Open Compare Product window and select products to be compared.

#### 5.3.1 Selection View > Compare Products

Follow the steps to compare the products through **Selection View** window:

- In the Selection View, click on the required Product Category > Product Family > Product Series.
- 2. In the **Product List**, click on Compare check box to select the products to compare.
- 3. Repeat the steps to compare up to four products.

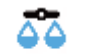

4. Click on Compare icon in the quick access tool bar.

**Result**: Displays the **Compare Product** window as shown in the figure. Difference in the results are highlighted.

| Selection View × Con                                                                                            | npare Product | ×                    |              |                 |        |                   |   |                 |     |
|----------------------------------------------------------------------------------------------------|---------------|----------------------|--------------|-----------------|--------|-------------------|---|-----------------|-----|
| Product Family                                                                                                  | AC Motor D    | rives                | •            | Module Type     | Select | Ţ                 |   |                 |     |
| Specification                                                                                                   |               | MS300                | •            | ME300 -         |        | MS300 -           |   | MH300           | -   |
| opeenedion                                                                                                    |               | VFD11AMS21AFSAA      | • (*)        | VFD2A7ME43AFNAA | ۲      | VFD11AMS21AFSHA 🝷 | ۲ | VFD11AMH23ENSHA | • 🖲 |
| AI 0~10V (points)                                                                                               | 1             | 1                    |              | 1               |        |                   |   |                 |     |
| AI 0~20mA (points)                                                                                              | 1             | 1                    |              | 1               |        |                   |   |                 |     |
| AI -10~10V (points)                                                                                             | 1             | 1                    |              | 0               |        |                   |   |                 |     |
| AI 4~20mA (points)                                                                                              | 1             | 1                    |              | 1               |        |                   |   |                 |     |
| AO 0~10V (points)                                                                                               | 1             | 1                    |              | 1               |        |                   |   |                 |     |
| AO 0~20mA (points)                                                                                              | 1             | 1                    |              | 0               |        |                   |   |                 |     |
| AO -10~10V (points)                                                                                             | 0             | )                    |              | 0               |        |                   |   |                 |     |
| AO 4~20mA (points)                                                                                              | 1             | 1                    |              | 0               |        |                   |   |                 |     |
| Built-In Braking Choppe                                                                                         | er 1          | No                   |              | Yes             |        | No                |   | No              |     |
| Built-in DC Choke                                                                                               | 1             | No                   |              | No              |        | No                |   | No              |     |
| Built-in EMC Filter                                                                                             | ١             | Yes                  |              | Yes             |        | No                |   | No              |     |
| Built-in PLC                                                                                                    | ١             | Yes                  |              | No              |        | No                |   | No              |     |
| Control Method                                                                                                  | 1             | MVF ; IMVFPG ; IMSVC | ; IMFOC ; PI | IMVF ; IMSVC    |        | IMVF              |   | IMVF            |     |
| Cooling Method                                                                                                  | F             | Fan                  |              | Fan             |        | Natural           |   | Natural         |     |
| Digital Input (points)                                                                                          | 7             | 7                    |              | 5               |        |                   |   |                 |     |
| No. 10 August August August August August August August August August August August August August August August | -             | ·                    |              | 4               |        |                   |   |                 |     |

Figure 5 - 4: Compare Product Results

5. Click on <sup>1</sup> icon next to the products to add required products to the selected Group.

#### 5.3.2 Compare Product > Select products to be compared

This feature helps user to compare the products by opening the **Compare Product** window and then select the products to be compared.

Follow the steps to open **Compare Product** window and then select the products:

1. Click on View > Compare Product.

**Result**: Displays **Compare Product** window as shown in the figure.

| -Select |        | ▼ Module Ty | pe .            | Select |               | ~                |                        |                  |
|---------|--------|-------------|-----------------|--------|---------------|------------------|------------------------|------------------|
| Select  | Ŧ      | Select      | -               | C 1    | v             | Select           | -                      | 1                |
|         | Select | Select 🔻    | Calant y Calant |        | Select Select | Select VSelect V | Select TSelect TSelect | Select vSelect v |

Figure 5 - 5: Compare Product

2. Select the required **Product Family, Product Series** from respective drop-down lists.

**NOTE**: The **Module Type** is available only for the PLC products such as CPU, Digital Input and so on.

3. Select products from the drop-down list to compare as shown in the figure.

An example with Product Family: PLC; Product Series: DVP-SS2; Module Type: CPU is shown in the figure.

#### Chapter 5

| Selection View × Compare     | Product × AS218RX-A Hardwar | e Configu | ration      |     |   |        |   |   |        |   | - |
|------------------------------|-----------------------------|-----------|-------------|-----|---|--------|---|---|--------|---|---|
| Product Family PLC           | 3                           | ٠         | Module Type | CPU |   | •      |   |   |        |   |   |
| Specification                | DVP-SS2 •                   | ۲         | Select      | Ţ   | ۲ | Select |   | ۲ | Select | • | ۲ |
| Al Resolution (bits)         | Select                      |           |             |     |   |        |   |   |        |   |   |
| Al Specification             | DVP12SS211S                 |           | ĺ           |     |   |        |   |   | ĺ      |   |   |
| Analog Input (points)        | DVP14SS211T                 |           |             |     |   |        |   |   |        |   |   |
| Analog Output (points)       | DVP28SS211S                 |           |             |     |   |        |   |   |        |   |   |
| AO Resolution (bits)         | 0                           |           |             |     |   |        |   |   |        |   |   |
| AO Specification             |                             |           |             |     |   |        |   |   |        |   |   |
| Axes Count                   | <3                          |           |             |     |   |        |   |   |        |   |   |
| Backplane Slots              | 0                           |           |             |     |   |        |   |   |        |   |   |
| Backplane Type               | Not Applicable              |           |             |     |   |        |   |   |        |   |   |
| Digital Input (points)       | 8                           |           |             |     |   |        |   |   |        |   |   |
| Digital Output (points)      | 6                           |           |             |     |   |        |   |   |        |   |   |
| Dimensions (W x H x D) in mr | m 25.2 x 96 x 60            |           |             |     |   |        |   |   |        |   |   |
| Expansion Racks Count        | 0                           |           |             |     |   |        |   |   |        |   |   |
| Extension Direction          | Right                       |           |             |     |   |        |   |   |        |   |   |
| Left Side Module Count       | 0                           |           |             |     |   |        |   |   |        |   |   |
| L 10 10 10 100               | 1.                          | _         | 1           | _   | _ | 1      | _ | _ | 1      | _ |   |

Figure 5 - 6: Compare Product -Product Selection

4. Repeat the procedure for up to 4 products.

**Result**: The **Compare Product** window is displayed with the property comparison of products.

5. Click on <sup>(e)</sup> icon next to the products to add required products to the Group.

## **5.4 Properties**

The Properties feature displays the properties of the selected product. Click on a product in the **Selection View** window, and open the **Properties** window to view the properties of that product.

**Properties** window is displayed by default while launching DIASelector application. Properties feature is also accessible through View > Properties.

The properties are classified into the following:

- General
- Electrical
- Mechanical

#### Communication

Property names depend upon the product family selected and it varies from one family to another. An example of DVP12SS211S is shown in the figure.

| General              |                  |
|----------------------|------------------|
| Part Number          | DVP12SS211S      |
| Electrical           |                  |
| Power Supply (V)     | 24V DC           |
| PLC Module Type      | CPU              |
| Output Method        | Transistor (PNP) |
| Digital Input (poi   | 8                |
| Digital Output (p    | 4                |
| Analog Input (po     | 0                |
| Analog Output (      | 0                |
| Pulse Input (poin    | 4                |
| Pulse Output (po     | 4                |
| Thermocouple In      | 0                |
| RTD Input (points)   | 0                |
| Pulse Input Freq     | 20               |
| Pulse Output Fre     | 10               |
| Al Resolution (bits) | 0                |
| AO Resolution (b     | 0                |
| Al Specification     |                  |
| AO Specification     |                  |
| Maximum DIO C        | 480              |
| Maximum AIO M        | 8                |
| Extension Directi    | Right            |

Figure 5 - 7: Properties

### **5.5 Product Search**

The Product Search feature helps user to search a particular product from multiple product families and series. User can add the products shown in the search results to the **Project View**.

The **Product Search** window is displayed by default while launching DIASelector application.

The Product Search feature is also accessible through View > Product Search.

| Product Search                             | ₽ ×                              |
|--------------------------------------------|----------------------------------|
| TP                                         | ×                                |
| Criteria                                   |                                  |
| Part Number Search                         | ~                                |
| Product Family                             |                                  |
| All                                        | ~                                |
|                                            |                                  |
|                                            |                                  |
| Text Panel HMI                             |                                  |
|                                            |                                  |
| TP02G-AS1                                  | ۰ (۱                             |
| 2-Line Text Panel HMI, Mono<br>* 32 pixels | ochrome, 2.96", 16               |
| TP04G-AL2                                  | <ul> <li>(1)</li> </ul>          |
| 4-Line Text Panel HMI, Mono<br>* 64 Pixels | ochrome, <mark>4</mark> .1", 192 |
| TP04G-AL-C                                 | ۵ (1)                            |
| 4-Line Text Panel HMI, Mono<br>* 64 Pixels | ochrome, 4.1", 192               |
| TP04G-A S2                                 | A state                          |
| Product Search Properties                  | Filters                          |

Figure 5 - 8: Product Search Window

The **Product Search** window displays the following fields:

| Function       | Description                    |
|----------------|--------------------------------|
| Search         | Enter the text to be searched. |
| Criteria       | Select the search criteria.    |
| Product Family | Select the product family.     |

Products can be searched by following methods:

- Part Number Search
- Guided Part Number Search
- Description

#### 5.5.1 Part Number Search

The **Part Number Search** feature allows user to search a particular part number by entering the keywords of the product.

When a **Product Search** window is opened, **Part Number Search** option is selected by default in the **Criteria** field. By default, **All** is selected in the **Product Family** field. User can add products from the search results to the Group in the **Project View**.

Follow the steps to perform a Part Number Search:

- 1. Open **Product Search** window.
- Enter the part number or few characters of the product to be searched.
   NOTE: The search text field is not case sensitive.
- 3. Select the respective **Product Family** to narrow down the search results. (This step is optional).

Result: The Product Search window displays the search result.

An example of **Part Number Search** with search text **TP** and **Product Family** selected as **All** is shown in figure.

| Product Search                              | <del>т</del> ×                 |
|---------------------------------------------|--------------------------------|
| ТР                                          | ×                              |
| Criteria                                    |                                |
| Part Number Search                          | ~                              |
| Product Family                              |                                |
| Text Panel HMI                              | ~                              |
|                                             |                                |
|                                             |                                |
|                                             |                                |
| TP02G-AS1                                   | ۱ ک                            |
| 2-Line Text Panel HMI, Monoc<br>* 32 pixels | hrome, 2.96", 16               |
| TP04G-AL2                                   | ۰ (1)                          |
| 4-Line Text Panel HMI, Monoc<br>* 64 Pixels | hrome, <mark>4</mark> .1", 192 |
| TP04G-AL-C                                  | • 1                            |
| 4-Line Text Panel HMI, Monoc<br>* 64 Pixels | hrome, <mark>4</mark> .1", 192 |
| TP04G-AS2                                   | • 1                            |
| 4-Line Text Panel HMI, Monoc<br>64 pixels   | hrome, 3", 128 *               |
|                                             |                                |
| Product Search Properties                   | Filters                        |

Figure 5 - 9: Part Number Search with Product Family

4. Click on <sup>

add icon to add products to the Group in the Project View. *NOTE*: Search result is displayed with family name, part number description and detailed property of the product. It also shows the option to add <sup>

products to the group.

</sup></sup>

#### 5.5.2 Guided Part Number Search

The **Guided Part Number Search** allows user to search particular products by entering characters of that product series, wherever applicable. The pattern of part number is provided in the text field where the characters representing properties are displayed with a question mark (?) and asterisk (\*). The static texts throughout the product's part number in that product series will be kept as it is. An example of pattern is DVP??SS211?. Follow the steps to perform a Guided Part Number Search:

- 1. Open Product Search window.
- Select Guided Part Number Search in the drop-down list in Criteria field.
- 3. Select the required product family from the **Product Family** drop-down list.
- Select the required product series from the Product Series drop-down list.

**Result**: Based on the product family and product series selected, the search text field is displayed.

The example of the text pattern according to the selection is as shown in the figure.

| Product Search                                    |          | Ψ×        |
|---------------------------------------------------|----------|-----------|
| DVP??SS211R                                       |          | 0         |
| Criteria                                          |          |           |
| Guided Part Number Search                         |          | ~         |
| Product Family                                    |          |           |
| PLC                                               |          | ~         |
| Product Series                                    |          |           |
| DVP-SS2                                           |          | ~         |
| DVP14SS211R                                       | ۲        | ١         |
| 8k steps, 24VDC, 8 Digital Inputs, 6 Dig<br>Relay | gital Ou | itputs -  |
| DVP28SS211R                                       | ۲        | ٢         |
| 8k steps, 24VDC, 16 Digital Inputs, 12<br>Relay   | Digital  | Outputs - |

Figure 5 - 10: Guided Part Number Search

5. Click on 9 icon to view the pattern description. It helps to understand

the nomenclature of particular pattern.

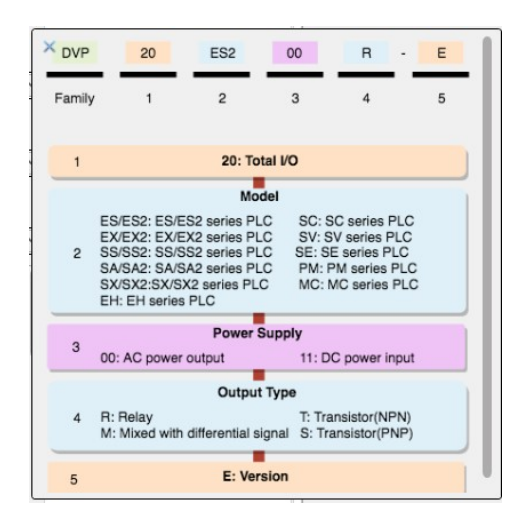

Figure 5 - 11: Pattern Search Image

6. Enter required character in ? in the search text field.

**Result**: Search result is displayed with part number, description and an option <sup>•</sup> to add the products to the **Group**.

An example of DVP-SS2 PLC pattern with search text as DVP??SS211? (where the last character is replaced with R – Relay) is as shown in figure.

| Product Search                                  |             | Ψ×          |
|-------------------------------------------------|-------------|-------------|
| DVP??SS211R                                     |             | •           |
| Criteria                                        |             |             |
| Guided Part Number Search                       |             | ~           |
| Product Family                                  |             |             |
| PLC                                             |             | ~           |
| Product Series                                  |             |             |
| DVP-SS2                                         |             | ~           |
| DVP14SS211R                                     | ۲           | <b>(1</b> ) |
| 8k steps, 24VDC, 8 Digital Inputs, 6 D<br>Relay | igital Ou   | itputs -    |
| DVP28SS211R                                     | ۲           | 1           |
| 8k steps, 24VDC, 16 Digital Inputs, 12<br>Relay | 2 Digital ( | Outputs -   |

Figure 5 - 12: Pattern Search Result

7. Click on <sup>
•</sup> icon to add that product to the Group in the Project View.

#### 5.5.3 Description

In the Product Search, users can search the product by selecting description in the Criteria field.

Follow the steps to perform **Product Search** using description:

- 1. Open Product Search window.
- 2. Select **Description** option in the drop-down list in **Criteria** field.
- 3. Enter few characters in the search.

**Result**: The **Product Search** window displays the search results.

An example of product search with input **Criteria**: Description; **Search**: 16k; **Product Family**; PLC is shown in the figure.

| Product Search                                                    |       | щ     | × |
|-------------------------------------------------------------------|-------|-------|---|
| 16k                                                               |       |       | × |
| Criteria                                                          |       |       |   |
| Description                                                       |       |       | ~ |
| Product Family                                                    |       |       |   |
| PLC                                                               |       |       | ~ |
|                                                                   |       |       |   |
|                                                                   |       |       |   |
|                                                                   |       |       |   |
| DVP12SA211R                                                       | ۲     | ٩     |   |
| 16k steps, 24VDC, 8 Digital Inputs,<br>Outputs - Relay            | 4 Dig | gital |   |
| DVP12SA211T                                                       | ۲     | ٩     |   |
| 16k steps, 24VDC, 8 Digital Inputs,<br>Outputs - Transistor (NPN) | 4 Dig | gital |   |
| DVP12SE11R                                                        | ۲     | ٩     |   |
| 16k steps, 24VDC, 8 Digital Inputs,<br>Outputs - Relay            | 4 Dig | gital |   |
| DVP12SE11T                                                        | ۲     | ٩     | 1 |
| 16k steps, 24VDC, 8 Digital Inputs,<br>Outputs - Transistor (NPN) | 4 Dig | gital |   |
|                                                                   |       |       |   |
| Product Search Properties Filte                                   | ers   |       |   |

Figure 5 - 13: Product Search Description

**NOTE**: When a **Product Family** is selected, search functionality narrows down the product search to that particular family. Search result is displayed with family name, part number, description, detailed property and with the option to add the products to the **Group**.

4. Click on icon to add product to the Group in the Project View.

#### 5.6 Filters

The **Filters** feature allows user to filter the products based on specific properties. **Filters** window is displayed by default when DIASelector application is launched. Filters feature is also accessible through **View** >

**Filters**. Select the check box / radio buttons in the respective filter property to filter the products.

| Filters                                                      | Ψ×     |
|--------------------------------------------------------------|--------|
| PLC                                                          | Reset  |
| Digital Input (points)                                       | -      |
| <ul> <li>1-12</li> <li>13-24</li> <li>25 or above</li> </ul> |        |
| Digital Output (points)                                      |        |
| <ul> <li>1-12</li> <li>13-24</li> <li>25 or above</li> </ul> |        |
| Analog Input (points)                                        |        |
| <ul> <li>1-4</li> <li>5-8</li> <li>9 or above</li> </ul>     |        |
| Analog Output (points)                                       |        |
| <ul> <li>1-4</li> <li>5-8</li> <li>9 or above</li> </ul>     |        |
| Al Resolution (bits)                                         |        |
| O 12<br>O 14<br>O 16<br>O All                                |        |
| Product Search Properties F                                  | ilters |

Figure 5 - 14: Filters

The **Reset** button helps to clear the user selection.

**NOTE**: The content of the **Selection View** i.e. the products in individual series changes as per the filters applied for the product type.

An example of PLC with filter applied is as shown in the figure.

| Project View #                                                                                                    | × Selection View × Compare Product ×                                                                                                    | - Filters                                                                                                    | 4          |
|----------------------------------------------------------------------------------------------------|----------------------------------------------------------------------------------------------------|----------------------------------------------------------------------------------------------------|------------|
| ✓ III Project12                                                                                                    | Drive & Power Quality Motion Control Field Device Robot Industrial PC Accessories                                                                                                    | PLC                                                                                                    | Reset      |
| Add Group                                                                                                    | Control -> PLC -> Product Series                                                                                                    | Digital Input (points)                                                                                                    | +          |
| Group_1     TOVP12SS2115     DVP12SS2115     DVP14SS2117     PA050-A010CA0825     PA050-A010CA0825     PA050-A010CA0825     PA050-A010CA0825     PA050-A015CB1430     PA050-A015CB1430     PA050-A015CB1430     VFD00AME21AFNAA | DVP Standard<br>Slim PLC (Non-<br>Modular)     DVP Advanced<br>Slim PLC (Non-<br>Modular)     DVP Advanced<br>Slim PLC (Non-<br>Modular)     DVP Analog I/O<br>Slim PLC (Non-<br>Modular)     Upp Standard<br>Slim PLC (Non-<br>Modular)       DVP-SS2 (5) <sup>™</sup> ±     DVP-SK2 (3) <sup>™</sup> ±     DVP-SK2 (3) <sup>™</sup> ±     DVP-SE (4) <sup>™</sup> ± | Digital Output (points)           A<br>Si           Digital Output (points)           13-24           25 or above           Digital Output (points)           13-24           25 or above           Analog Input (points)           14           5-8           9 or above |            |
| Group_2                                                                                                    |                                                                                                    | Analog Output (points)                                                                                                    |            |
|                                                                                                    |                                                                                                    | Al Resolution (bits)<br>12<br>14<br>16<br>All<br>Properties Filters Product S                                                                                                    | ▲<br>earch |

Figure 5 - 15: Filter Property applied for PLC

# Chapter 6: Configuration - PLC/AC Motor Drives/Servo Sizing

## **6.1 Introduction to Configuration**

The Configuration feature allows user to configure PLC, AC Motor Drives and AC Servo Drives. Based on the properties selected, PLC / AC Motor Drive / AC Servo Drives/AC Servo Motors is selected.

## 6.2 Controller Configuration

Controller Configuration can be done in two ways:

- Custom Generated Application
- Pre-Selected Controller Configuration

#### 6.2.1 Custom Generated Application - PLC (Controller)

The Custom Generated Application helps user to create a PLC configuration with CPU, Power Supply, Network modules, Remote Input Output modules and so on. To perform Custom Generated Controller configuration, user must create a Custom Generated Application Group in the **Project View**.

Follow the steps to create Custom Generated PLC Configuration:

- 1. Click on 🛨 icon in the **Project View**.
- 2. Select **Custom Generated Application** in the **Application** drop-down list as shown in the figure.

| Group Name          | Group_3                                                |                   |          |
|---------------------|--------------------------------------------------------|-------------------|----------|
| Industry            | <not specifie<="" th=""><th>d&gt;</th><th>•</th></not> | d>                | •        |
| Application         | Custom Gene                                            | rated Application | •        |
| Communication Proto | cols                                                   |                   |          |
| RS232               | Ethernet                                               | CANopen           | PROFIBUS |
| RS422               | EtherNet/IP                                            | USB               | DMCNET   |
| RS485               | DeviceNet                                              | BACnet            | EtherCAT |

Figure 6 - 1: Custom Generated Application

**NOTE**: By default, all the protocols are checked.

3. Click on OK button.

**Result**: The **Application Selection** window is displayed as shown in the figure.

| Project View * × | Selection View × Compare Product × Application Selection ×                 | * |
|------------------|----------------------------------------------------------------------------|---|
| Add Group        | Industry <not specified=""> Application Custom Generated Application</not> |   |
| Group_1          | Device Type Device Name                                                    |   |
| Group_2          | Controller                                                                 |   |
|                  | Module                                                                     | l |
|                  | AC Motor Drives 🛞                                                          |   |
|                  | Module Configure                                                           | l |
|                  |                                                                            |   |
|                  | 2                                                                          | ж |

#### Figure 6 - 2: Application Selection Window

4. Click **Configure** in **Controller** section.

**Result:** The **Controller Configuration** window will be displayed as

shown in the figure. User is guided to controller configuration in a series of 3 tabs:

- Initial Configuration (default tab)
- RIO Configuration
- Controller Selection.

| Controller Configuration |                  |                             | Initial Configuration                               |
|--------------------------|------------------|-----------------------------|-----------------------------------------------------|
|                          | Controller       | <ul> <li>Modular</li> </ul> | O NonModular                                        |
| RIO Configuration        | Properties       |                             | Local and Extension Racks                           |
| Controller Selection     | Power Supply     | 100~240V AC                 | IO Points IO IO Temperature Points                  |
|                          | Program Capacity | 64k steps 🔹                 | Digital Inputs 0 💭 Thermocouple 0 💭                 |
|                          | Output Method    | Relay 🔻                     | Digital Outputs 0 💭 RTD 0 💭                         |
|                          | Redundancy       | No                          | Analog Inputs 0                                     |
|                          | Built-in IO      | Yes 🔹                       | Analog Outputs 0                                    |
|                          | Expansion Racks  | 0 -                         | Load Cell Points                                    |
|                          | Pulse Input 0    | Freq 200 kHz 🔻              | Type Normal Pulse Vulse Output 0 C Freq 200 kHz V 🖲 |
|                          |                  |                             | Previous Next Cancel                                |

Figure 6 - 3: Controller Configuration - Initial Configuration

5. Select the required properties in the **Initial Configuration** tab and click on **Next** button.

#### NOTE:

- User can select Modular / Non-Modular PLC and then select.
- Power Supply
- Program Capacity

- Output Method
- Redundancy
- Built-in IO
- Number of Expansion Racks and so on.

For Local Rack/Expansion, enter the number of

- Digital Output
- Analog Input
- Analog output
- Thermocouple
- RTD
- Load Cell Points (Channels)

**NOTE1**: By default, the Mixed IO points, DIO and AIO are selected. If both are checked in, Controller Configuration wizard considers the mixed IO modules. If user uncheck, it will consider individual Digital or Analog modules.

**NOTE2:** User can also enter the requirement of Pulse Input points and Frequency needed as per application requirement. For Pulse Output, 2 options are available, that is Normal Pulse or Communication.

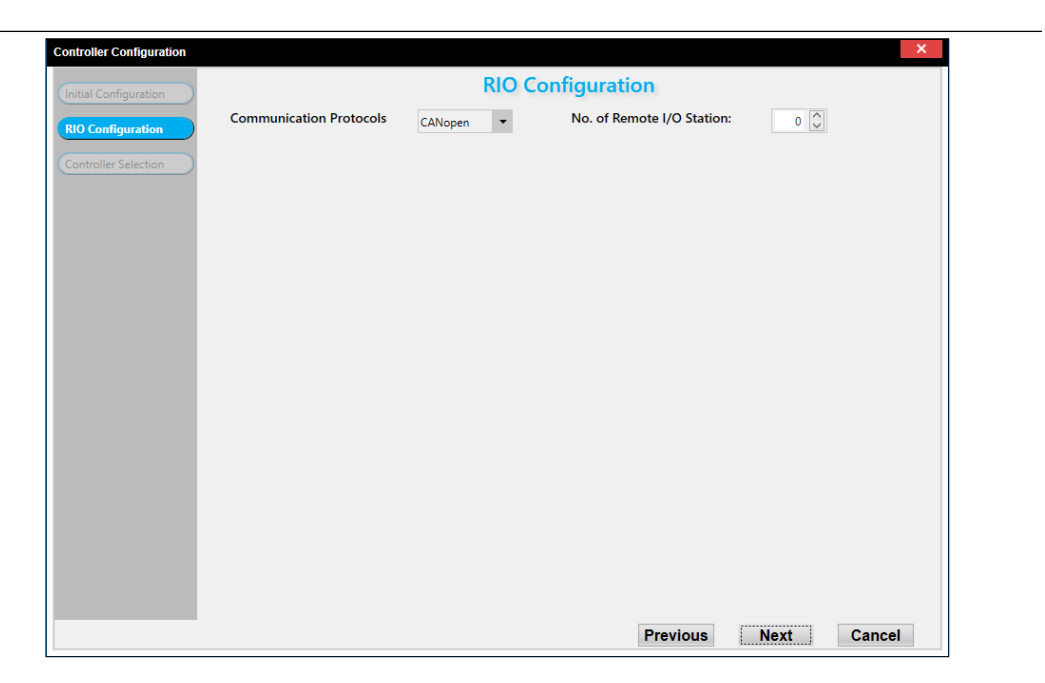

Figure 6 - 4: Controller Configuration - RIO Configuration

 Select the RIO Communication Protocol and number of Remote I/O Station(s) in the RIO Configuration tab as shown in the figure.

Enter the number of Digital Input, Digital Output, Analog Input, Analog Output, Thermocouple and RTD points needed in every RIO Station.

| Controller Configuration |                         |         |                      |                     |      | ×      |
|--------------------------|-------------------------|---------|----------------------|---------------------|------|--------|
| Initial Configuration    |                         |         | <b>RIO Configura</b> | ition               |      |        |
| RIO Configuration        | Communication Protocols | CANopen | ✓ No. of I           | Remote I/O Station: | 2 🗘  |        |
| Controller Selection     | Station1                |         | Station2             |                     |      |        |
|                          | Digital Inputs          | 10 🗘    | Digital Inputs       | 20 🗘                |      |        |
|                          | Digital Outputs         | 10 🗘    | Digital Outputs      | 10 🗘                |      |        |
|                          | Analog Inputs           | 4 🗘     | Analog Inputs        | 2 🗘                 |      |        |
|                          | Analog Outputs          | 1 🗘     | Analog Outputs       | 1 🗘                 |      |        |
|                          | Thermocouple            | 0 🗘     | Thermocouple         | 0 🗘                 |      |        |
|                          | RTD                     | 0 🗘     | RTD                  | 0 🗘                 |      |        |
|                          |                         |         |                      |                     |      |        |
|                          |                         |         |                      |                     |      |        |
|                          |                         |         |                      |                     |      |        |
|                          |                         |         |                      |                     |      |        |
|                          |                         |         |                      |                     |      |        |
|                          |                         |         |                      |                     |      |        |
|                          |                         |         |                      |                     |      |        |
|                          |                         |         |                      |                     |      |        |
|                          |                         |         |                      |                     |      |        |
|                          |                         |         |                      | Brovieus            | Next | Canaal |
|                          |                         |         |                      | Previous            | Next | Cancel |

Figure 6 - 5: Controller Configuration - RIO Configuration Example

7. Click on **Next** button to proceed to **Controller Selection** tab.

**Result**: The **Controller Selection** tab displays the recommended PLC Configurations based on the User's requirement. The slots are displayed as per the PLC configuration and description is also provided as shown in the figure.

User can select among the different possible options of controller configurations suggested. **Controller Selection** tab also suggests mandatory accessory which is needed for particular modules.

| roller Configuration |                                                |             |                                                              |        |
|----------------------|------------------------------------------------|-------------|--------------------------------------------------------------|--------|
| ial Configuration    |                                                | Co          | ntroller Selection                                           |        |
| Na                   | me                                             | Slot Number | Description                                                  | Select |
| Configuration        | AS218RX-A (+12 devices)                        |             | CPU, Relay Output, 1xEthernet port, 2xRS-485 ports, 1xUSB po | 0      |
| ntroller Selection   | AS-PS02                                        | -           | Power Supply, Input: 100 ~ 240VAC, Output: 24VDC/2A, 48W (   |        |
|                      | AS218RX-A                                      | -           | CPU, Relay Output, 1xEthernet port, 2xRS-485 ports, 1xUSB po |        |
|                      | <ul> <li>RIO Station 1 (+4 devices)</li> </ul> |             |                                                              |        |
|                      | <ul> <li>RIO Station 2 (+5 devices)</li> </ul> |             |                                                              |        |
|                      | <ul> <li>Accessories (+2 devices)</li> </ul>   |             |                                                              |        |
|                      | AS228R-A (+12 devices)                         |             | CPU, Relay Output, 1xEthernet port, 2xRS-485 ports, 1xUSB po | 0      |
|                      | AS-PS02                                        | -           | Power Supply, Input: 100 ~ 240VAC, Output: 24VDC/2A, 48W (   |        |
|                      | AS228R-A                                       | -           | CPU, Relay Output, 1xEthernet port, 2xRS-485 ports, 1xUSB po |        |
|                      | <ul> <li>RIO Station 1 (+4 devices)</li> </ul> |             |                                                              |        |
|                      | <ul> <li>RIO Station 2 (+5 devices)</li> </ul> |             |                                                              |        |
|                      | <ul> <li>Accessories (+2 devices)</li> </ul>   |             |                                                              |        |
|                      |                                                |             |                                                              |        |
|                      |                                                |             | Previous Finish                                              | Cancel |

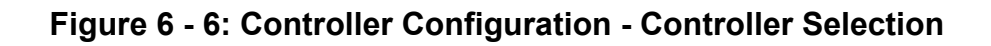

 Select the radio button in Select column to pick the appropriate PLC Configuration and click on Finish button.

**Result**: Selected configuration is displayed in the **Application Selection** window with mandatory accessories if any as shown in the figure.

| lection View × Compare                                                                                                    | Product × Application Selection > | ¢                        |                           |                |     |          |   |   |  |  |  |
|----------------------------------------------------------------------------------------------------|-----------------------------------|--------------------------|---------------------------|----------------|-----|----------|---|---|--|--|--|
| Industry <not sp<="" th=""><th>ecified&gt; Applic</th><th>tion Custom Gene</th><th>erated Application</th><th></th><th></th><th></th><th></th><th></th><th></th><th></th><th></th></not> | ecified> Applic                   | tion Custom Gene         | erated Application        |                |     |          |   |   |  |  |  |
| evice Type                                                                                                    | ce Type Device Name               |                          |                           |                |     |          |   |   |  |  |  |
| Controller                                                                                                    |                                   |                          |                           |                |     |          |   |   |  |  |  |
| Module                                                                                                    | AS218RX-A                         |                          |                           |                |     | Configur | e |   |  |  |  |
|                                                                                                    | Communication O                   |                          |                           | $\sim$         |     | •        |   |   |  |  |  |
|                                                                                                    | AS PLC CANOpen Car                | d, supports DS301, Rem   | ote Control or Delta Serv | o Motor Contro | bl  |          |   |   |  |  |  |
|                                                                                                    | Communication O                   |                          | AS-FCOPM                  | $\sim$         |     | •        |   |   |  |  |  |
|                                                                                                    | AS PLC CANOpen Car                | d, supports DS301, Rem   | ote Control or Delta Serv | o Motor Contro | ol  |          |   |   |  |  |  |
| Accessory Type                                                                                                    | Industrial Commu 🗸                | Part Number              | DVPACAB2A30               | ~              | 1 🗘 | •        |   |   |  |  |  |
|                                                                                                    | Cor                               | nection cable for PC (9- | pin D-Sub) and PLC, 1.5   |                |     |          |   |   |  |  |  |
| Accessory Type                                                                                                    | Programming and 🔽                 | Part Number              | UC-PRG015-01A             | ~              | 1 🗘 | •        | ۲ | • |  |  |  |
|                                                                                                    | 1.5m Mini USE                     | PLC Programming Cabl     | e for PLC (mini USB) <->  | PC (USB)       |     |          |   |   |  |  |  |

Figure 6 - 7: Controller Configuration - Accessory Selection

9. Add Accessory Type, Part Number and select number of part according to the requirement as shown in the figure.

**NOTE**: Click on *icon to add additional accessory to the controller.* Click on *icon to delete the accessory. Click on icon to view the image of the accessory. The mandatory accessories cannot be deleted by user. Optional accessories can be added or deleted.* 

| ntroller       |                                        |                                         |                            |               |         |     |   |   |  |
|----------------|----------------------------------------|-----------------------------------------|----------------------------|---------------|---------|-----|---|---|--|
| Module         | AS218RX-A                              | ]                                       |                            |               | Configu | ure |   |   |  |
|                | Communication O                        | Part Number                             | AS-FCOPM                   |               | 1 🗘 🧰   |     |   |   |  |
|                | Communication O                        | Part Number                             | AS-FCOPM                   |               | 1 🗘 🚺   |     |   |   |  |
| Accessory Type | AS PLC CANOpen Car<br>Industrial Commu | rd, supports DS301, Remo<br>Part Number | DVPACAB2A30                | Motor Control | 1 🗘 🧿   |     |   |   |  |
|                | Cor                                    | nnection cable for PC (9-p              | pin D-Sub) and PLC, 1.5    |               |         |     |   | _ |  |
| Accessory Type | Programming and 🖌                      | Part Number                             | UC-PRG015-01A              | ~             | 1 🗘 🚺   | ۲   | • |   |  |
|                | 1.5m Mini USF                          | 3 PLC Programming Cable                 | e for PLC (mini USB) <-> I | C (USB)       |         |     |   |   |  |

Figure 6 - 8: Application Selection

10. Click on **OK** button in the **Application Selection** window.

**Result**: Selected Controller and its configuration is added to the **Custom Generated Application Group** in **Project View** as shown in the figure.

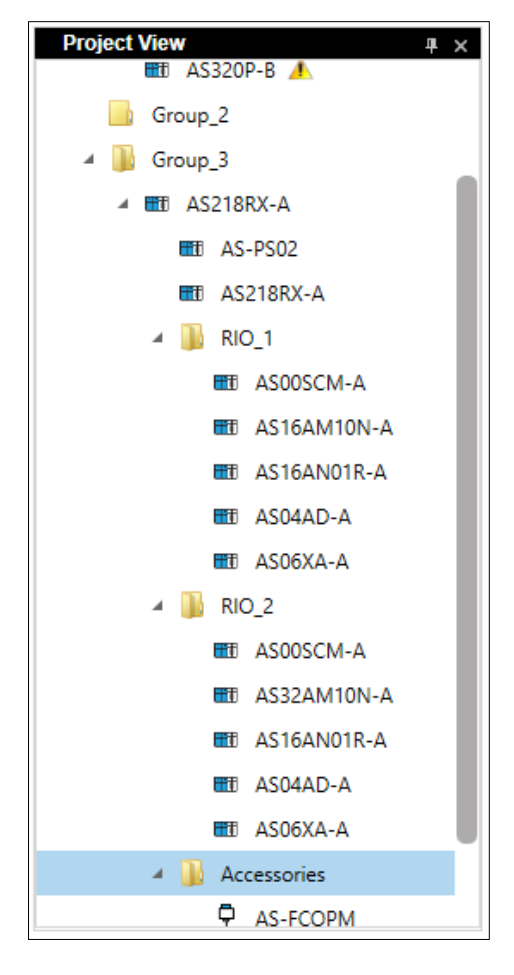

#### Figure 6 - 9: Controller Configuration - Selection added to Group

#### 6.2.2 Pre-Selected Controller Configuration Wizard - PLC (Controller)

The Pre-Selected Controller Configuration wizard allows user to configure the components of a PLC after selecting a particular CPU in a Group.

Follow the steps to configure the PLC using Pre-Selected Controller Configuration Wizard:

- 1. Add a PLC to the Group from the **Selection View.**
- 2. Select the PLC to be configured and right-click to open the context

menu.

**Result**: Displays the context menu as shown in the figure.

| Project View    | щ                      |
|-----------------|------------------------|
| A 🔝 Project1    |                        |
| + Add Group     |                        |
| 🔺 📗 Group_1     |                        |
| 🖽 DVP12SS211S 🙏 |                        |
| Group_2         |                        |
| 🔺 鷆 Group_3     |                        |
| 🖽 DVP12SS211S 🙏 |                        |
| 🖽 DVP14SS211R 🙏 | Hardware configuration |
|                 | Configuration Wizard   |
|                 | Delete Device          |
|                 | Add Accessories        |

Figure 6 - 10: PLC - Context Menu

3. Click on **Configuration Wizard**.

**Result**: User is guided through controller configuration in a series of 3 tabs:

- Initial Configuration
- RIO Configuration
- Controller Selection

| tial Configuration | Initial Configuration         |                                                                |  |  |  |
|--------------------|-------------------------------|----------------------------------------------------------------|--|--|--|
| RIO Configuration  | Properties                    | Local and Built-In IO                                          |  |  |  |
| ntroller Selection | Power Supply 24V DC           | → IO Points V DIO V AIO Temperature Points                     |  |  |  |
|                    | Program Capacity 8k steps     | Digital Inputs     8 💭     Thermocouple     0 💭                |  |  |  |
|                    | Output Method Relay           | ✓ Digital Outputs 6 ♀ RTD 0 ♀                                  |  |  |  |
|                    |                               | Analog Inputs 0                                                |  |  |  |
|                    |                               | Analog Outputs 0                                               |  |  |  |
|                    |                               |                                                                |  |  |  |
|                    | Pulse Input 0 💭 Freq 10 kHz 🔻 | Type Normal Pulse      Pulse Output     O      Freq     10 kHz |  |  |  |
|                    |                               |                                                                |  |  |  |
|                    |                               |                                                                |  |  |  |
|                    |                               |                                                                |  |  |  |
|                    |                               | Draviaus Next                                                  |  |  |  |

Figure 6 - 11: Pre–Selected Configuration Wizard - Initial Configuration

**NOTE**: By default, the Mixed IO points, DIO and AIO are selected. If both are checked in, PLC Configuration wizard considers the mixed IO modules. If user uncheck, it will consider individual Digital or Analog modules.

**NOTE**: Some of the properties are grayed out in the **Pre-Selected Controller Configuration** window.

Further process is similar to that of PLC Configuration as explained in <u>6.2.1</u> <u>Custom Generated Application - PLC (Controller)</u> Depending on the properties of the CPU selected, the specifications are supported.

In the **Controller Selection** tab, a suitable Controller and its configuration can be selected and added to the **Group**.

## **6.3 AC Motor Drive Configuration**

The AC Motor Drive Configuration feature helps user to select a AC Motor Drive based on the Motor Type, Motor Voltage, Motor Current, Line Voltage, Line Current, Line Frequency, Control method, Switching Frequency, IO requirements, PG Card and so on.

Follow the procedure to configure Custom Generated AC Motor Drive:

- 1. Click 🛨 icon in the Project View.
- 2. Select **Custom Generated Application** from the **Application** dropdown list as shown in the figure.

| Group Name            |    | Group_1                                                         |          |          |          |
|-----------------------|----|-----------------------------------------------------------------|----------|----------|----------|
| Industry              |    | <not specifier<="" th=""><th>d&gt;</th><th></th><th></th></not> | d>       |          |          |
| Application           | •  | Custom Gener                                                    | ated App | lication |          |
| Communication Protoco | ls |                                                                 |          |          |          |
| RS232                 | Et | hernet                                                          |          | CANopen  | PROFIBUS |
| RS422                 | Et | herNet/IP                                                       |          |          | DMCNET   |
| RS485                 | De | eviceNet                                                        |          | BACnet   | EtherCAT |

Figure 6 - 12: Custom Generated Application

3. Select required communication protocols.

**NOTE**: By default, all the protocols are checked.

4. Click on OK button.

**Result**: The **Application Selection** window is displayed as shown in the figure. Following products are supported in configuration:

- Controller
- AC Motor Drive

| Project View # × | Selection View × Compare Product × Application Selection ×                 |
|------------------|----------------------------------------------------------------------------|
| ✓ I Project1     |                                                                            |
| Add Group        | Industry <not specified=""> Application Custom Generated Application</not> |
| Group_1          | Device Type Device Name                                                    |
| Group_2          |                                                                            |
|                  | Controller                                                                 |
|                  | Module                                                                     |
|                  |                                                                            |
|                  | AC Motor Drives 🛞                                                          |
|                  | Drives                                                                     |
|                  | Module                                                                     |
|                  |                                                                            |
|                  |                                                                            |
|                  | ОК                                                                         |

#### Figure 6 - 13: Configuration of Application Selection

5. Click Configure button in AC Motor Drive section.

**Result**: Displays **AC Motor Drive Configuration** window. User is guided for AC Motor Drive configuration in a series of 6 tabs:

- Load Type Setting
- Motor Specification
- Drive General Specification
- Drive IO Specification
- Control Mode
- AC Motor Drive Selection
- In the Load Type Setting tab, user can enter the Load Type, in Environment select Ambient, Application and Enclosure style related requirements as shown in the figure.

| Load Type Setting                                                      | Load Type Setting                        |                                                                                                    |                                                                                                    |  |  |
|------------------------------------------------------------------------|------------------------------------------|----------------------------------------------------------------------------------------------------|----------------------------------------------------------------------------------------------------|--|--|
| Motor Specification Drive General Specification Drive IO Specification | Load Type<br>O Constant Torque           | Environment                                                                                                    | Enclosure Style                                                                                                    |  |  |
| Control Mode                                                           | Fan/Pump Application     Variable Torque | Altitude (m) 1000<br>Temperature (*C) 40                                                                              | IP00     IP00/UL Open Type     IP20     IP20/UL Open Type                                                                                   |  |  |
|                                                                        |                                          | Application       Fmax (Hz)     300       Imax/Imotor     0       Overload Time (sec)     10       Period (sec)     0 | IP20/UL Type1/NEMA1     IP21/NEMA1/UL Type 1     IP31/NEMA1     IP41/NEMA1/UL Type 12     IP55/NEMA12/UL Type 12     IP55/NEMA12/UL Type 12 |  |  |
|                                                                        |                                          |                                                                                                    | O IP66/NEMA 4X                                                                                                    |  |  |

Figure 6 - 14: AC Motor Drive Configuration - Load Type Setting

- 7. Click on **Next** button to proceed to the **Motor Specification** tab.
- 8. In the Motor Specification tab, user can enter the specifications of motor as shown in the figure.

| AC Motor Drive Configuration |            |                     |                |                      |        |
|------------------------------|------------|---------------------|----------------|----------------------|--------|
| Load Type Setting            |            | Mot                 | or Specificati | on                   |        |
| Motor Specification          |            |                     |                |                      |        |
| Drive General Specification  | Motor Type | Motor Specification |                |                      |        |
| Drive IO Specification       | • IM       | Power (kW)          | 1              | Frequency            |        |
| Control Mode                 | O SPM      | Voltage (V)         | 460V 3-Phase 🔻 | Rated Frequency (Hz) | 50     |
| AC Motor Drive Selection     | O IPM      | Rated Current (A)   | 0.5            | maxi requercy (n2)   | 50     |
|                              |            | Number of Poles     | 4              |                      |        |
|                              |            |                     |                |                      |        |
|                              |            |                     |                |                      |        |
|                              |            |                     |                |                      |        |
|                              |            |                     |                |                      |        |
|                              |            |                     |                |                      |        |
|                              |            |                     |                |                      |        |
|                              |            |                     |                |                      |        |
|                              |            |                     | F              | Previous             | Cancel |

Figure 6 - 15: AC Motor Drive Configuration - Motor Specification

- 9. Click on Next button to proceed to the Drive General Specification tab.
- 10. In the **Drive General Specification** tab, user can enter the general specifications related to the AC Motor Drives as shown in the figure.

| AC Motor Drive Configuration                                                                                 |                                                                                                    | Drive Gen                                                                                                    | eral Specification                                                             | _ <b>_ ×</b>                                 |
|----------------------------------------------------------------------------------------------------|----------------------------------------------------------------------------------------------------|----------------------------------------------------------------------------------------------------|--------------------------------------------------------------------------------|----------------------------------------------|
| Motor Specification Drive General Specification Drive IO Specification Control Mode AC Motor Drive Selection | Drive Voltage Input         115V 1∅         230V 1∅         230V 3∅         460V 3∅         575V 3∅         690V 3∅ | Communication<br>RS232<br>RS422<br>Modbus Serial<br>Modbus TCP<br>EtherNet/IP<br>CANopen<br>PROFIBUS<br>DeviceNet<br>DMCNET<br>BACnet<br>EtherCAT<br>USB | Modulation Mode<br>Light Duty<br>Normal Duty<br>Heavy Duty<br>Super Heavy Duty | Switch Frequency (kHz)<br>Min 2 •<br>Max 8 • |
|                                                                                                    |                                                                                                    |                                                                                                    | Previous                                                                       | Next Cancel                                  |

Figure 6 - 16: AC Motor Drive Configuration - Drive General Specification

- 11. Click on **Next** button to proceed to the **Drive I/O Specification** tab.
- 12. In Drive IO Specification tab, user can select the Input Output requirements for Discrete, Analog and Pulse Train signals along with STO functionality as shown in the figure.

| AC Motor Drive Configuration |                        |                   |               |        |
|------------------------------|------------------------|-------------------|---------------|--------|
| Load Type Setting            |                        | Drive IO Specific | ation         |        |
| Motor Specification          |                        |                   |               |        |
| Drive General Specification  |                        |                   |               |        |
| Drive IO Specification       | Multi-input            | 0                 | STO Terminal  | No     |
| Control Mode                 | Multi-output           | 0                 |               |        |
| AC Motor Drive Selection     | Relay Output           | 2 🗘               |               |        |
|                              | Analog Input           | 1                 |               |        |
|                              | Analog Output (points) | 2 🗘               |               |        |
|                              |                        |                   |               |        |
|                              |                        |                   |               |        |
|                              |                        |                   |               |        |
|                              |                        |                   |               |        |
|                              |                        |                   |               |        |
|                              |                        |                   |               |        |
|                              |                        |                   | Previous Next | Cancel |

Figure 6 - 17: AC Motor Drive Configuration - Drive IO Specification

- 13. Click on **Next** button to proceed to **Control Mode** tab.
- 14. In **Control Mode** tab, user can select PG Card related parameters as shown in the figure.

| AC Motor Drive Configuration |                          |              |             |              | _ <b>×</b>          |
|------------------------------|--------------------------|--------------|-------------|--------------|---------------------|
| Load Type Setting            |                          |              | Control Mo  | de           |                     |
| Motor Specification          |                          |              |             |              |                     |
| Drive General Specification  | IM                       |              | РМ          |              | Positioning Control |
| Drive IO Specification       | Cont                     | trol Mode    | Contr       | rol Mode     | O P2P Mode          |
| Drive to specification       | Open Loop                | Closed Loop  | Open Loop   | Closed Loop  | Homing Mode         |
| Control Mode                 | <ul> <li>IMVF</li> </ul> | O IMVFPG     |             |              |                     |
| AC Motor Drive Selection     | O IMSVC                  | O IMFOCPG    |             |              |                     |
|                              | O IMFOC                  |              |             |              |                     |
|                              | Torque C                 | Control Mode | Torque C    | Control Mode |                     |
|                              | Open Loop                | Closed Loop  | Closed Loop |              |                     |
|                              | O IMTQC                  | O IMTQCPG    |             |              |                     |
|                              |                          |              |             |              |                     |
|                              |                          |              |             |              |                     |
|                              |                          |              |             | Previous     | Next Cancel         |

Figure 6 - 18: AC Motor Drive Configuration – Control Mode

- 15. Click Next to proceed to AC Motor Drive Selection tab.
- 16. In **AC Motor Drive Selection** tab, user can select an AC Motor Drive from the set of options suggested by DIASelector as shown in the figure.

| AC Motor Drive Configuration | 1               |                   |          | <b>×</b>      |
|------------------------------|-----------------|-------------------|----------|---------------|
| Load Type Setting            | )               | AC Motor Drive Se | election |               |
| Motor Specification          | Name            | Description       |          | Select        |
| motor specification          | VFD4A2MH43AFSAA |                   |          | 0             |
| Drive General Specification  | )               |                   |          |               |
| Drive IO Specification       |                 |                   |          |               |
| Control Mode                 | )               |                   |          |               |
| AC Motor Drive Selection     | )               |                   |          |               |
|                              |                 |                   |          |               |
|                              |                 |                   |          |               |
|                              |                 |                   |          |               |
|                              |                 |                   |          |               |
|                              |                 |                   |          |               |
|                              |                 |                   |          |               |
|                              |                 |                   |          |               |
|                              |                 |                   |          |               |
|                              |                 |                   |          |               |
|                              |                 |                   | Previous | Finish Cancel |
|                              |                 |                   | Flevious | Cancer        |

Figure 6 - 19: AC Motor Drive Configuration – AC Motor Drive Selection

17. Click on **Finish** button to add the AC Motor Drive and Accessories to the **Application Selection** window as shown in the figure.
| Selection View × Compare Prod                                                                                                    | uct × Application Selection × |                           |                        |        |           |     |    |
|----------------------------------------------------------------------------------------------------|-------------------------------|---------------------------|------------------------|--------|-----------|-----|----|
| Industry <not specified<="" th=""><th>i&gt; Application</th><th>Custom Generated App</th><th>plication</th><th></th><th></th><th></th><th></th></not> | i> Application                | Custom Generated App      | plication              |        |           |     |    |
| Device Type                                                                                                    | Device Name                   |                           |                        |        |           |     |    |
|                                                                                                    |                               |                           |                        |        |           |     |    |
| AC Drives                                                                                                    |                               |                           |                        |        |           |     |    |
| Drives                                                                                                    |                               |                           |                        |        |           |     |    |
| Module                                                                                                    | VFD4A2MH43AFSAA               |                           |                        |        | Configure |     |    |
|                                                                                                    |                               |                           |                        |        |           |     |    |
|                                                                                                    | Communication Opti            | Part Number               | CMM-DN01               | ~      | 1 🗘 🧿     |     |    |
|                                                                                                    | DeviceNe                      | et Communication Card wi  | th Terminal Block      |        |           |     |    |
|                                                                                                    | Extension Card                | Part Number               | EMM-A22A               | $\sim$ | 1 🗘 🧰     |     |    |
|                                                                                                    | Analog IO Extension Car       | rd 2 x AI (0~10V DC, 0~20 | mA); 2 x AO (0~10V DC, | 0~20mA |           |     |    |
| Accessory Type                                                                                                    | ~                             | Part Number               |                        | ~      | 0 🗘 🚺     | ۲ ک |    |
|                                                                                                    |                               |                           |                        |        |           |     |    |
|                                                                                                    |                               |                           |                        |        |           |     |    |
|                                                                                                    |                               |                           |                        |        |           |     |    |
|                                                                                                    |                               |                           |                        |        |           |     |    |
|                                                                                                    |                               |                           |                        |        |           |     | ок |

Figure 6 - 20: AC Motor Drive Configuration - Application Selection

**NOTE**: Click on <sup>•</sup> icon to add additional accessory to the AC Motor Drive. Click on <sup>•</sup> icon to delete the accessory. Click on <sup>•</sup> to view the image of the accessory. The mandatory accessories cannot be deleted by user. Optional accessories can be added or deleted.

If required, user can add multiple drives in the window. Click on icon next to the AC Motor Drive to configure additional drives to the Application Selection window.

| election View × Compare Pro                                                                               | oduct × Application Selection ×                  |    |
|----------------------------------------------------------------------------------------------------|--------------------------------------------------|----|
| Industry <not specifi<="" th=""><th>fied&gt; Application Custom Generated Application</th><th></th></not> | fied> Application Custom Generated Application   |    |
| Device Type                                                                                               | Device Name                                      |    |
| Drives                                                                                                    |                                                  |    |
| Module                                                                                                    | VFD4A2MH43AFSAA Configure                        |    |
| Accessory Type                                                                                            | Communication O V Part Number CMM-DN01 V 10      |    |
|                                                                                                    | Extension Card V Part Number EMM-A22A V 10-2000A |    |
| Accessory Type                                                                                            | Distribution Box v Part Number TAP-CN01 v 1 € 0  |    |
| Accessory Type                                                                                            | Part Number O O O O O O                          |    |
|                                                                                                    |                                                  |    |
|                                                                                                    |                                                  |    |
|                                                                                                    |                                                  | ОК |

#### Figure 6 - 21: AC Motor Drive Configuration - Adding optional Accessories

18. Click on **OK** button to add drives to the **Group** folder in the **Project View**.

### 6.3.1 Adding Accessories to AC Motor Drive

User can add recommended accessories to selected AC Motor drives in the **Project View**. Follow the procedure to add Accessories to the AC Motor Drive.

- 1. Create **Project** and add AC Motor Drives to the Project View.
- Right-click on the AC Motor Drive to open the context menu and click on Add Accessories as shown in the figure.

| Project View 4 × | Selection View X Compare Droduct X                                               |
|------------------|----------------------------------------------------------------------------------|
| Project2         |                                                                                  |
| + Add Group      | Drive & Power Quality Motion Control Held Device Robot Industrial PC Accessories |
| A B Group 1      | Drive & rower Quality -> AC motor Drives -> routict Series                       |
|                  |                                                                                  |
|                  |                                                                                  |
| UFDUA8ME2TANNAA  |                                                                                  |
| dd Accessories   | pr Hybrid Servo Elevator Drive Integrated Elevator Drive Series                  |
| Delete Device    | A B H P P Series                                                                 |
|                  |                                                                                  |
|                  |                                                                                  |
|                  |                                                                                  |
|                  |                                                                                  |
|                  | Product List                                                                     |
|                  |                                                                                  |
|                  |                                                                                  |
|                  | VFD022ED21S VFD037ED21S VFD040ED23S VFD040ED43S                                  |
|                  | 22kW 230V 1-ph 3.7kW 230V 1-ph 4kW 230V 3-ph                                     |
|                  | 12A 17A 20A 11                                                                   |
|                  |                                                                                  |
|                  |                                                                                  |
|                  | Compare 🖲 Compare 🖲 Compare                                                      |
|                  |                                                                                  |
|                  |                                                                                  |

Figure 6 - 22: AC Motor Drive - Adding Accessory

**Result**: The **Accessory Selection** window displays as shown in the figure.

| Accessory Selection                  |                        |               |   |     |   | ×   |
|--------------------------------------|------------------------|---------------|---|-----|---|-----|
| AC Motor Drives<br>2.2kW, 230V 1-ph, | s : VFD022ED21S<br>12A |               |   |     |   |     |
| Accessory Type                       |                        | ✓ Part Number | ~ | 0 🗘 | ۲ |     |
|                                      |                        |               |   |     |   |     |
|                                      |                        |               |   |     |   |     |
|                                      |                        |               |   |     |   |     |
|                                      |                        |               |   |     |   |     |
|                                      |                        |               |   |     |   |     |
|                                      |                        |               |   |     |   | 011 |
|                                      |                        |               |   |     |   | OK  |

### Figure 6 - 23: AC Motor Drive – Accessory Selection

3. Add the accessory type, part number and number of parts required as shown in the figure.

#### Chapter 6

| Ac | cessory Selection                    |                             |               |           |   |     |   | ×  |
|----|--------------------------------------|-----------------------------|---------------|-----------|---|-----|---|----|
|    | AC Motor Drives<br>2.2kW, 230V 1-ph, | : <b>VFD022ED21S</b><br>12A |               |           |   |     |   |    |
|    | Accessory Type                       | Zero Phase Reactor          | ✓ Part Number | BR1K2W015 | ~ | 1 🗘 | ۲ |    |
|    |                                      |                             |               |           |   |     |   | ,  |
|    |                                      |                             |               |           |   |     |   |    |
|    |                                      |                             |               |           |   |     |   |    |
|    |                                      |                             |               |           |   |     |   |    |
|    |                                      |                             |               |           |   |     |   |    |
|    |                                      |                             |               |           |   |     |   |    |
|    |                                      |                             |               |           |   |     |   | ОК |

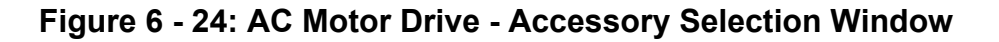

4. Click on <sup>(\*)</sup> icon to add more accessory to the device as shown in the figure.

| C Motor Drives : VFD022ED21S         2kW, 230V 1-ph, 12A         Accessory Type       Zero Phase Reactor                                                                                                    | essory Selection |                    |                  |                                  |     |   |   |   |    |
|----------------------------------------------------------------------------------------------------|------------------|--------------------|------------------|----------------------------------|-----|---|---|---|----|
| 2kW, 230V 1-ph, 12A         Accessory Type       Zero Phase Reactor       Part Number       BR1K2W015       1 C       I         Accessory Type       Brake Resistor       Part Number       BR1K2W015       1 C       I       I         Accessory Type       Brake Resistor       Part Number       BR1K2W015       I       I       I       I         Accessory Type       Keypad       Part Number       KPC-CC01       I       I       I       I       I                                                                                                    | AC Motor Drives  | : VFD022ED21S      |                  |                                  |     |   |   |   |    |
| Accessory Type Zero Phase Reactor V Part Number BR1K2W015 V 1 0 Φ<br>Accessory Type Brake Resistor V Part Number BR1K2W015 V 1 0 Φ<br>1.2kW, 15 Ω Brake Resistor for Servo / AC Drive                                                                                                    | .2kW, 230V 1-ph, | 12A                |                  |                                  |     |   |   |   |    |
| Accessory Type Brake Resistor Part Number BR1K2W015 I C Φ Φ<br>1.2kW, 15 Ω Brake Resistor for Servo / AC Drive<br>Accessory Type Keypad Part Number KPC-CC01 I C Φ Φ                                                                                                    | Accessory Type   | Zero Phase Reactor | Y Part Number    | BR1K2W015                        | 1 🗘 | 0 |   |   |    |
| 1.2kW, 15 Ω Brake Resistor for Servo / AC Drive       Accessory Type       Keypad       Part Number       KPC-CC01       I       I       < | Accessory Type   | Brake Resistor     | ✓ Part Number    | BR1K2W015                        | 1   | • | ۰ |   |    |
| Accessory Type Keypad 🕑 Part Number KPC-CC01 🔽 1 🖸 💿 📀 🖨                                                                                                    |                  |                    | 1.2kW, 15 Ω Brak | ke Resistor for Servo / AC Drive |     |   |   |   |    |
|                                                                                                    | Accessory Type   | Keypad             | Yeart Number     | KPC-CC01                         | 1 🗘 | • | ۲ | • |    |
| LCD Keypad                                                                                                    |                  |                    |                  | LCD Keypad                       |     |   |   |   |    |
|                                                                                                    |                  |                    |                  |                                  |     |   |   |   |    |
|                                                                                                    |                  |                    |                  |                                  |     |   |   |   |    |
|                                                                                                    |                  |                    |                  |                                  |     |   |   |   |    |
|                                                                                                    |                  |                    |                  |                                  |     |   |   |   |    |
|                                                                                                    |                  |                    |                  |                                  |     |   |   |   |    |
|                                                                                                    |                  |                    |                  |                                  |     |   |   |   |    |
|                                                                                                    |                  |                    |                  |                                  |     |   |   |   |    |
|                                                                                                    |                  |                    |                  |                                  |     |   |   |   |    |
|                                                                                                    |                  |                    |                  |                                  |     |   |   |   |    |
|                                                                                                    |                  |                    |                  |                                  |     |   |   |   |    |
|                                                                                                    |                  |                    |                  |                                  |     |   |   |   | OK |
|                                                                                                    |                  |                    |                  |                                  |     |   |   |   | OK |

### Figure 6 - 25: Adding Accessories to AC Motor Drive

 The AC motor drives and their accessories are added to the Project View as shown in the figure.

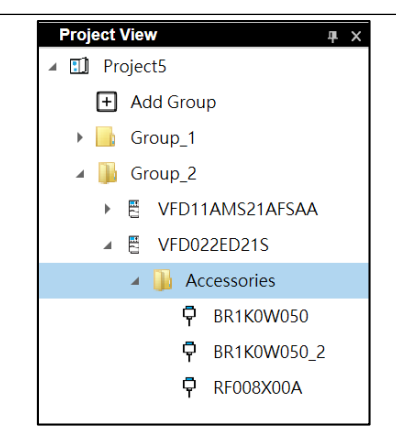

Figure 6 - 26: AC Motor Drive and Accessories

# 6.4 Servo sizing

Servo Sizing helps users to select a AC servo motor, AC servo drives and accessories based on the mechanism and motion profile selected by the user.

Follow the procedure to perform Servo Sizing:

- 1. Create a Group in the **Project View**.
- 2. With the above Group selected, click  $\frac{Servo}{Sizing}$  icon on the toolbar.

**Result**: The **Servo Sizing** window displays as shown in the figure with **Mechanism Selection** tab displayed by default.

٩

| Servo Sizing<br>Mechanism Selection                     | × Mechanism Selection                   |
|---------------------------------------------------------|-----------------------------------------|
| Connector Selection Mechanism Parameters Motion Profile |                                         |
| Drive Accessory Selection                               | Irolley     Roller Jevice     Ballscrew |
|                                                         | Rack and Pinion Conveyor                |
|                                                         |                                         |
|                                                         | Previous Next Cancel                    |

Figure 6 - 27: Servo Sizing window

- 3. Select a mechanism and click Next.
- 4. Select/enter parameters according to user needs for Servo selection:

٠

#### **Connector Selection**

Choose Coupling/Gear/Belt according to user's requirement.

**NOTE**: The image of mechanism displayed in the **Connector Selection** tab depends upon the mechanism selected.

| Sizing Tool Configuration | ×                                      |
|---------------------------|----------------------------------------|
| Mechanism Selection       | Connector Selection                    |
| Connector Selection       | Connector                              |
| Mechanism Parameters      |                                        |
| (Motion Profile           | 김희님 그 같 때                              |
| Motor Selection           |                                        |
| Drive Accessory Selection | Couping Gear Deit                      |
|                           | Motor-Connector-Mechanism Compositions |
|                           |                                        |
|                           |                                        |
|                           |                                        |
|                           |                                        |
|                           |                                        |
|                           |                                        |
|                           |                                        |
|                           |                                        |
|                           |                                        |
|                           |                                        |
|                           | Previous Next Cancel                   |

Figure 6 - 28: Connector Selection window

#### Mechanism Parameters

٠

Fill in the relevant values as per user requirements, and then click **Calculate**, the system will automatically calculate the results as shown in the **Mechanism parameters** tab.

The Mechanism Parameters tab displays the parameters as per the mechanism selected

| Servo Sizing              |                                                              |             |                   |                                                           |         | ×                               |
|---------------------------|--------------------------------------------------------------|-------------|-------------------|-----------------------------------------------------------|---------|---------------------------------|
| (Mechanism Selection      |                                                              | Mechanis    | m Par             | ameters                                                   |         |                                 |
| Connector Selection       | SI Unit     O Imperial Unit Loading Information              |             |                   |                                                           |         |                                 |
| Mechanism Parameters      | [ P ] No. of Wheels *                                        | 3 🗘         |                   | ML                                                        | - 5     |                                 |
| Motion Profile            | [ µ ] Friction Coefficient                                   | 0.8         |                   |                                                           | TTA     | $\rightarrow J_R \frac{1}{R_N}$ |
|                           | [ M <sub>C</sub> ] Car Weight *                              | 0           | kg                |                                                           |         |                                 |
| Motor Selection           | [ ML ] Load Weight *                                         | 0           | kg                |                                                           | Mw DP 1 | 9                               |
| Drive Accessory Selection | [ M <sub>W</sub> ] Wheel Weight *                            | 0           | kg                |                                                           | RM      |                                 |
|                           | Transmission Information                                     |             |                   |                                                           |         |                                 |
|                           | [p] Specific Gravity                                         | Iron-7.87 - | g/cm³             | Tro                                                       | lley    |                                 |
|                           | [ ŋ ] Transmission Efficiency From Motor to the<br>Mechanism | 0.9         | -                 |                                                           |         |                                 |
|                           | [ D <sub>I</sub> ] Inner Diameter of wheel *                 | 0           | mm                | Calc                                                      | ulate   |                                 |
|                           | [ $D_0$ ] Outer Diameter of wheel *                          | 0           | mm                |                                                           |         |                                 |
|                           | [ Dp ] Shaft Diameter *                                      | 0           | mm                | [J <sub>W</sub> ] Wheel Inertia                           | 0       | kg.m²                           |
|                           | Coupling Information                                         |             |                   | [ J <sub>F</sub> ] Motor Inertia While Moving<br>Platform | 0       | kg.m²                           |
|                           | [ Jc ] Coupling Inertia                                      | 0           | ka.m²             | [ J <sub>L</sub> ] Loading Inertia                        | 0       | kg.m <sup>2</sup>               |
|                           | [ Js ] Inertia of Coupling joint                             | 0           | ka.m <sup>2</sup> |                                                           |         |                                 |
|                           |                                                              | 0           |                   |                                                           |         |                                 |
|                           |                                                              |             |                   |                                                           |         |                                 |
|                           |                                                              |             |                   |                                                           |         |                                 |
|                           |                                                              |             |                   |                                                           |         |                                 |
|                           |                                                              |             |                   | Previous                                                  | Next    | Cancel                          |

Figure 6 - 29: Mechanism Parameters – Trolley

| Servo Sizing                             |                                                                                       |             |                |                                                 | ×                   |
|------------------------------------------|---------------------------------------------------------------------------------------|-------------|----------------|-------------------------------------------------|---------------------|
| Mechanism Selection                      | SI Unit     Imperial Unit     Instruction                                             | Mechanis    | m Par          | ameters                                         |                     |
| Connector Selection Mechanism Parameters | [ µ ] Friction Coefficient                                                            | 0.8         | 1              |                                                 |                     |
| Motion Profile                           | [ M <sub>T</sub> ] Platform Weight *                                                  | 0           | кg<br>kg       | <u>D</u> T<br>2                                 |                     |
| Motor Selection                          | Transmission Information<br>[ p ] Specific Gravity                                    | Iron-7.87 💌 | g/cm³          | Ls                                              | Jc+                 |
|                                          | [ η ] Transmission Efficiency From Motor to the<br>Mechanism                          | 0.9         | mm             | $\frac{D_{\tilde{r}}}{2}$ $\mu$                 |                     |
|                                          | [ D <sub>F</sub> ] Distance between friction point and shaft center *                 | 0           | mm             |                                                 |                     |
|                                          | [ D <sub>T</sub> ] Diameter of round table *<br>[ D <sub>5</sub> ] Bearing Diameter * | 0           | mm<br>mm       | Rotary                                          | Table               |
|                                          | [ DL ] Distance from load to shaft center *                                           | 0           | mm             | Calculate                                       |                     |
|                                          | Coupling Information                                                                  |             |                | [ J+ ] Table Inertia                            | 0 kg.m <sup>2</sup> |
|                                          | $[J_{LI}]$ Inertia for load to shaft center *                                         | 0           | kg.m²          | [J <sub>ML</sub> ] Eccentric Inertia of loading | 0 kg.m <sup>2</sup> |
|                                          | [ Jc ] Coupling Inertia<br>[ Js ] Inertia of Coupling joint                           | 0           | kg.m²<br>kg.m² | [ J <sub>SH</sub> ] Support shaft Inertia       | 0 kg.m²             |
|                                          |                                                                                       | v           |                | $[J_L]$ Loading Inertia                         | 0 kg.m <sup>2</sup> |
|                                          |                                                                                       |             |                |                                                 |                     |
|                                          |                                                                                       |             |                | Previous                                        | Next Cancel         |

Figure 6 - 30: Mechanism Parameters – Rotary Table

| Servo Sizing Mechanism Selection          |                                                               | Mechanism Par                 | rameters                                 |
|-------------------------------------------|---------------------------------------------------------------|-------------------------------|------------------------------------------|
| Connector Selection Mechanism Parameters  | SI Unit     Imperial Unit     Loading Information             |                               | F                                        |
| Motion Profile                            | [F] Force *<br>[µ] Friction Coefficient                       | 0 N                           | JS Roll T                                |
| Motor Selection Drive Accessory Selection | [Fp] Roller Opposite acting force(when extruding workpiece) * | 0 N                           |                                          |
|                                           | Transmission Information                                      | leen 7.07 - a/cm <sup>3</sup> | Jc - Iri                                 |
|                                           | [ η ] Transmission Efficiency from Motor to the<br>Mechanism  | 0.9                           | Roll_1<br>Roller Device                  |
|                                           | [L <sub>S</sub> ] Shaft Length *<br>[De] Roller Diameter *    | 0 mm                          |                                          |
|                                           | [ D <sub>S</sub> ] Bearing Diameter *                         | 0 mm                          | Calculate                                |
|                                           | Coupling Information                                          |                               | [JL] Loading Inertia 0 kg.m <sup>2</sup> |
|                                           | [ J <sub>RO</sub> ] Roller Inertia *                          | 0 kg.m <sup>2</sup>           |                                          |
|                                           | [Js] Inertia of Coupling joint                                | 0 kg.m <sup>2</sup>           |                                          |
|                                           |                                                               |                               |                                          |
|                                           |                                                               |                               |                                          |
|                                           |                                                               |                               | Previous Next Cancel                     |

Figure 6 - 31: Mechanism Parameters – Roller Device

| Servo Sizing              |                                                              |             |       |                                               | ×           |
|---------------------------|--------------------------------------------------------------|-------------|-------|-----------------------------------------------|-------------|
| (Mechanism Selection      |                                                              | Mechanis    | m Pa  | rameters                                      |             |
| Connector Selection       | <ul> <li>SI Unit</li> <li>Imperial Unit</li> </ul>           |             |       |                                               |             |
| Mechanism Parameters      | Loading Information                                          |             |       | <b>D</b> <sub>P</sub>                         | M F         |
| Motion Profile            | [F] Force                                                    | 0           | N     | - <u>+</u>                                    | DBĮ         |
| Motor Selection           | [ µ ] Friction Coefficient                                   | 0.8         |       |                                               | MT T        |
|                           | [ M <sub>T</sub> ] Platform Weight *                         | 0           | kg    |                                               |             |
| Drive Accessory Selection | [ ML ] Load Weight *                                         | 0           | kg    |                                               |             |
|                           | Transmission Information                                     |             |       | -                                             | Lв          |
|                           | [ p ] Specific Gravity                                       | Iron-7.87 - | g/cm³ | Ball                                          | screw       |
|                           | [ ŋ ] Transmission Efficiency From Motor to the<br>Mechanism | 0.9         |       |                                               |             |
|                           | [ PB ] Pitch of Ball Screw *                                 | 0           | mm    |                                               |             |
|                           | [L <sub>B</sub> ] Length of Ball Screw *                     | 0           | mm    | Cal                                           | culate      |
|                           | [ D <sub>B</sub> ] Outer Diameter of Ball Screw *            | 0           | mm    | [ J <sub>B</sub> ] Ballscrew Inertia          | 0 kg.m²     |
|                           | Coupling Information                                         |             |       | [ JF ] Motor Inertia While Moving<br>Platform | 0 kg.m²     |
|                           | [ J <sub>C</sub> ] Coupling Inertia                          | 0           | kg.m² | [ JL ] Loading Inertia                        | 0 kg.m²     |
|                           | $[J_{S}]$ Inertia of Coupling joint                          | 0           | kg.m² |                                               |             |
|                           |                                                              |             |       |                                               |             |
|                           |                                                              |             |       |                                               |             |
|                           |                                                              |             |       |                                               |             |
|                           |                                                              |             |       | Previous                                      | Next Cancel |
|                           |                                                              |             |       | 1 Tevious                                     | Gancer      |

Figure 6 - 32: Mechanism Parameters - Ball Screw

| Sizing Tool Configuration                                                                         |                                                                                                    |                                                                   |                                     |                                                                                                  |                                | ×                       |
|---------------------------------------------------------------------------------------------------|----------------------------------------------------------------------------------------------------|-------------------------------------------------------------------|-------------------------------------|--------------------------------------------------------------------------------------------------|--------------------------------|-------------------------|
| Mechanism Selection                                                                               | Mechanism Parameters                                                                                                    |                                                                   |                                     |                                                                                                  |                                |                         |
| Connector Selection Mechanism Parameters Motion Profile Motor Selection Drive Accessory Selection | SI Unit Information If J Force If J Force If MT J Platform Weight * If Load Weight *                                                                                                    | 0         0.8         0           0         0         0         0 | N<br>kg<br>kg                       | 1<br>RMT<br>Jct<br>Rack ar                                                                       | Mr F<br>Moving Direction<br>Lg | DG                      |
|                                                                                                   | Transmission Information<br>[ p ] Specific Gravity<br>[ n ] Transmission efficiency from motor<br>to the ball screw<br>[ D <sub>G</sub> ] Rack Diameter *<br>[ L <sub>G</sub> ] Rack Length *<br>[ J <sub>C</sub> ] Coupling Inertia<br>[ J <sub>S</sub> ] Inertia of Coupling joint | Iron-7.87 ▼<br>0.9<br>0<br>0<br>0<br>0<br>0                       | g/cm³<br>mm<br>mm<br>kg.m²<br>kg.m² | Cald<br>[J6] Rack Inertia<br>[JF] Motor inertia while Moving<br>platform<br>[JL] Loading Inertia | 0<br>0<br>0                    | kg.m²<br>kg.m²<br>kg.m² |
|                                                                                                   |                                                                                                    |                                                                   |                                     | Previous                                                                                         | Next                           | Cancel                  |

Figure 6 - 33: Mechanism Parameters - Rack & Pinion

| Servo Sizing              |                                                              |                               | ×                                                      |
|---------------------------|--------------------------------------------------------------|-------------------------------|--------------------------------------------------------|
| Mechanism Selection       |                                                              | Mechanism Par                 | ameters                                                |
| Connector Selection       | SI Unit O Imperial                                           | Unit                          |                                                        |
| Mechanism Parameters      | Loading Information                                          |                               | 100                                                    |
|                           | [θ] Roller Rising Angle *                                    | 45 °                          | JRU                                                    |
| (Motion Profile           | [ µ ] Friction Coefficient                                   | 0.8                           | ML                                                     |
| Motor Selection           | [ M <sub>B</sub> ] Aluminium Strip Weight *                  | 0 kg                          |                                                        |
| Drive Accessory Selection | [ M <sub>L</sub> ] Load Weight *                             | 0 kg                          | DRE                                                    |
|                           | Transmission Information                                     |                               |                                                        |
|                           | [ p ] Specific Gravity                                       | Iron-7.87 - g/cm <sup>8</sup> |                                                        |
|                           | [ ŋ ] Transmission Efficiency From Motor to the<br>Mechanism | 0.9                           |                                                        |
|                           | [ D <sub>R</sub> ] Roller Diameter *                         | 0 mm                          | Conveyor                                               |
|                           | [ p ] No. of Rollers *                                       | 2 💭                           | Calculate                                              |
|                           | Coupling Information                                         |                               |                                                        |
|                           | [ J <sub>C</sub> ] Coupling Inertia                          | 0 kg.m <sup>2</sup>           | [ JF ] Motor Inertia While Moving Platform 0 Kg.m      |
|                           | [Js] Inertia of Coupling joint                               |                               | [ J <sub>L</sub> ] Loading Inertia 0 kg.m <sup>2</sup> |
|                           |                                                              | 0 Ngill                       |                                                        |
|                           |                                                              |                               |                                                        |
|                           |                                                              |                               |                                                        |
|                           |                                                              |                               |                                                        |
|                           |                                                              |                               |                                                        |
|                           |                                                              |                               | Previous Next Cancel                                   |
|                           |                                                              |                               |                                                        |

Figure 6 - 34: Mechanism Parameters - Conveyor

#### • Motion Profile

The system will display the set motion waves after filling in the relevant values as shown in the figure.

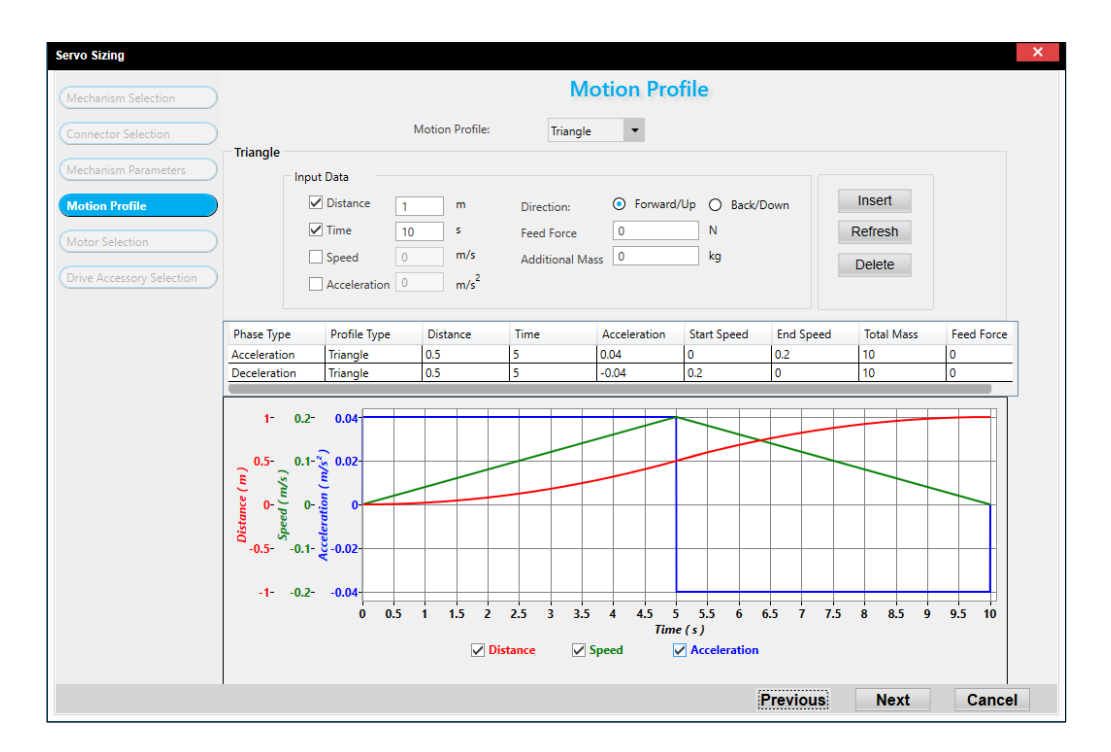

Figure 6 - 35: Motion Profile window

### **Motor Selection**

The Motor Selection tab displays the Calculation Result, Calculation Process, list of AC Servo Motors which meet the requirements and the Filter properties to filter AC Servo Motors based on user requirements.

After filling in the relevant values in **Filter Parameters**, the specific AC servo motors are displayed at the bottom of the window.

**NOTE**: User can also select multiple motors and click **Compare**. The comparison window will appear (Figure 6-35)

| anism Selection |          |                            |               |                 |              | Mo             | tor Selec        | tion         |           |             |              |            |
|-----------------|----------|----------------------------|---------------|-----------------|--------------|----------------|------------------|--------------|-----------|-------------|--------------|------------|
| actor Selection | Calculat | ion Result                 | Calculation   | Process         |              | Filt           | er Parameters -  |              |           |             |              |            |
| ctor selection  | Propert  | v                          |               | Valu            | ue Uni       | t End          | oder Type        | Abcolute     |           | Shaft Tuna  | Konnenwith   | craw hole  |
| ism Parameters  | Distance | e per Revolut              | ion [dS]      | 0.0             | 25 m/r       | ev             | ouer type        | Absolute     |           | Share type  | Reyndy mari  | icrew noic |
|                 | Ballscre | w Inertia [ J <sub>B</sub> | ]             | 0.000           | 58 kg.r      | m² Dri         | ve input voltage | e 220V AC/ 3 | 000 RPM 👻 | Rated Power | 0.4          |            |
| e)              | Motor I  | nertia While               | Moving Platfo | rm [ JF ] 0.000 | -<br>19 kg.r | m² ou          | Card             | v            |           | Televen     | Tolerance on | RMS Torque |
| on              | Loading  | Inertia [ J <sub>L</sub> ] |               | 0.000           | 77 kg.r      | m <sup>2</sup> | Seal             | Y            |           | Iolerance   | 0            | %          |
|                 | Variable | Torque [ T <sub>µ</sub>    | I             | 0.416           | 56 Nm        | Bra            | ke               | Y            | -         |             |              | 1          |
| y Selection     | Motor T  | orque [ T <sub>F</sub> ]   |               | 0.0442          | 23 Nm        |                |                  |              |           |             |              |            |
|                 | Load To  | rque [ T <sub>L</sub> ]    |               | 0.460           | 79 Nm        |                |                  |              |           |             |              |            |
|                 | RMS To   | rque [ I <sub>rms</sub> ]  |               | 0.460           | /9 Nm        |                |                  |              |           | Filter      | Re           | set        |
|                 | Compare  | Name                       |               | Encoder Typ     | pe f         | Rated Pow      | Rated Volt       | Rated Spe    | Max Speed | Rated Tor   | Max Torque   | Motor Ine  |
|                 |          | ECM-A3L-C                  | Y0807RS0      | Absolute        |              | 0.75           | 220V AC          | 3000         | 6000      | 2.39        | 8.36         | 0.56       |
|                 |          | ECM-A3L-O                  | Y0604SS0      | Absolute        |              | 0.4            | 220V AC          | 3000         | 6000      | 1.27        | 4.45         | 0.15       |
|                 |          | ECMA-C11                   | D10DS         | Incrementa      | 1            | 1              | 220V AC          | 3000         | 3000      | 3.18        | 9.54         | 2.65       |
|                 |          | ECM-A3H-                   | CY0604SS0     | Absolute        |              | 0.4            | 220V AC          | 3000         | 6000      | 1.27        | 4.45         | 0.45       |
|                 |          | ECM-A3L-O                  | Y0602SS0      | Absolute        |              | 0.2            | 220V AC          | 3000         | 6000      | 0.64        | 2.24         | 0.09       |
|                 |          | ECM-A3H-                   | CY0804R70     | Absolute        |              | 0.4            | 220V AC          | 3000         | 6000      | 1.27        | 4.44         | 0.92       |
|                 |          | ECM-A3L-O                  | Y0807SS0      | Absolute        |              | 0.75           | 220V AC          | 3000         | 6000      | 2.39        | 8.36         | 0.56       |
|                 |          | ECM-A3L-C                  | Y0804R70      | Absolute        |              | 0.4            | 220V AC          | 3000         | 6000      | 1.27        | 4.44         | 0.35       |
|                 |          | ECMA-E81                   | 10RS          | Absolute        |              | 1              | 220V AC          | 2000         | 3000      | 4.77        | 14.3         | 8.41       |
|                 |          | ECM-A3H-                   | 20804571      | Absolute        |              | 0.4            | 220V AC          | 3000         | 6000      | 1.27        | 4.44         | 0.92       |
|                 |          | ECM-A3H-                   | CY0804S70     | Absolute        |              | 0.4            | 220V AC          | 3000         | 6000      | 1.27        | 4.44         | 0.92       |
|                 |          |                            |               |                 |              |                |                  |              |           |             |              |            |

Figure 6 - 36: Motor Selection window

| Servo Motors Comparison                                        |                         |                      |      |                        | > |
|----------------------------------------------------------------|-------------------------|----------------------|------|------------------------|---|
| Specification                                                  | ECM-A3L-CY0807RS0       | ECM-A3L-CY0604SS     | )    | ECMA-C11010DS          |   |
| Brake Unit                                                     | Not Available           | Available            |      | Available              |   |
| Dimensions (W x H x D) in mm                                   | 115.8                   | 139.7                |      |                        |   |
| Encoder Maker                                                  | Others                  | Others               |      | DELTA                  |   |
| Encoder Resolution (ppr)                                       | 24-bit                  | 24-bit               |      | 20-bit                 |   |
| Encoder Type                                                   | Absolute                | Absolute             |      | Incremental            |   |
| Maximum Current (A)                                            | 20.6                    | 10.1                 |      | 21.9                   |   |
| Maximum Speed (rpm)                                            | 6000                    | 6000                 |      | 3000                   |   |
| Maximum Torque (N-m)                                           | 8.36                    | 4.45                 |      | 9.54                   |   |
| Motor Frame (mm)                                               | 80                      | 60                   |      | 0                      |   |
| Oil Seal                                                       | Available               | Available            |      | Available              |   |
| Rated Current (A)                                              | 5.1                     | 2.65                 |      | 7.3                    |   |
| Rated Output Power (kW)                                        | 0.75                    | 0.4                  |      | 1                      |   |
| Rated Speed (rpm)                                              | 3000                    | 3000                 |      | 3000                   |   |
| Rated Torque (N-m)                                             | 2.39                    | 1.27                 |      | 3.18                   |   |
| Rated Voltage (V) and Speed (RPM)                              | 220V AC/ 3000 RPM       | 220V AC/ 3000 RPM    |      | 220V AC/ 3000 RPM      |   |
| Rotor Moment of Inertia (X 10 <sup>4</sup> kg-m <sup>2</sup> ) | 0.56                    | 0.15                 | 1.27 | 2.65                   |   |
| Servo Motor Type                                               | Rotary                  | Rotary               |      | Rotary                 |   |
| Shaft Diameter (mm)                                            | 85.3                    | 14                   |      |                        |   |
| Shaft Type                                                     | Keyway with screw holes | Keyway with screw ho | les  | Round with Screw holes |   |
| BACnet                                                         | False                   | False                |      | False                  |   |
| CANopen                                                        | False                   | False                |      | False                  |   |
| DeviceNet                                                      | False                   | False                |      | False                  | 1 |

Figure 6 - 37: AC Servo Motors Comparison window

## Drive Accessory Selection

System displays the supported AC servo drives list based on the AC servo motor selected. User can select the AC servo drives from

the **Drive selection**. Select the Accessory from the drop-down list ,then click •••• to add or remove the accessories (*Figure 6-38*). There is a **Generate Report** function on the bottom-right to generate .txt file (*Figure 6-37*).

| chanism Selection      |                  | Drive Accessory Selection                                                      |         |
|------------------------|------------------|--------------------------------------------------------------------------------|---------|
| nnector Selection      | Selected Motor : | ECMA-C11010DS                                                                  |         |
| chanism Parameters     | Drive Selection  |                                                                                |         |
| tion Profile           | Name             | Description                                                                    | Select  |
| don'n rome             | ASD-A2-1021-E    | 200V-1/3Ph, 1kW Single-Axis AC Servo Drive, Support EtherCAT Communication, 20 | $\odot$ |
| tor Selection          | ASD-A2-1021-F    | 200V-1/3Ph, 1kW Single-Axis AC Servo Drive, Support DMCNET Communication, 20   | 0       |
|                        | ASD-A2-1021-L    | 200V-1/3Ph, 1kW Single-Axis AC Servo Drive, Support 20-bit INC/17-bit ABS ECMA | 0       |
| ve Accessory Selection | ASD-A2-1021-M    | 200V-1/3Ph, 1kW Single-Axis AC Servo Drive, Support CANopen Communication, 20  | 0       |
|                        | ASD-A2-1021-U    | 200V-1/3Ph, 1kW Single-Axis AC Servo Drive, Support 20-bit INC/17-bit ABS ECMA | 0       |
|                        | ASD-B2-1021-B    | 200V-1/3Ph, 1kW Standard Type Servo Drive, Support 17-bit INC ECMA Motor       | 0       |
|                        |                  |                                                                                |         |
|                        |                  |                                                                                |         |
|                        |                  |                                                                                |         |

Figure 6 - 38: Drive Accessory Selection window

| Accessory Type | rnal Terminal Module 🔽 | Part Number       | ACS3CNADC3TR                 | 1 🗘 | • |   |   |
|----------------|------------------------|-------------------|------------------------------|-----|---|---|---|
|                |                        | A3 CN3 RS-485 / 0 | CANOpen Termination Resistor |     |   |   |   |
| Accessory Type | Battery Box            | Part Number       | ACS3-MDBT0100                | 1 🗘 |   | ۲ | • |

Figure 6 - 39: Accessory Selection

5. Click Finish in the Drive Accessory Selection tab.

**Result**: AC Servo Motor, AC Servo Drives and Accessories are added to the **Project View**.

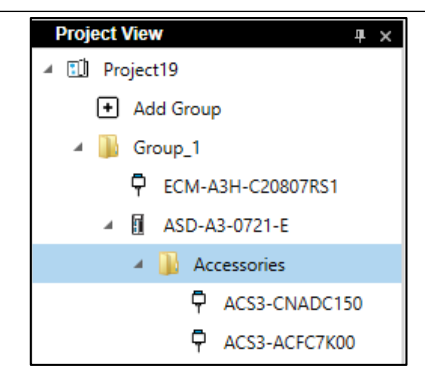

Figure 6 - 40: Project View after Sizing

# 6.5 Accessory Recommendation

Users can select the accessories of PLC / AC Motor Drives / AC Servo Drives in **Project View**. In case of PLC, different modules like CPU, Digital Input, Digital Output, Pulse modules etc. support addition of accessory from **Project View**.

Follow the steps to add Accessories to a PLC / AC Motor Drives / Servo:

1. Right-click on the product.

**Result**: Context menu of the product displays as shown in the figure.

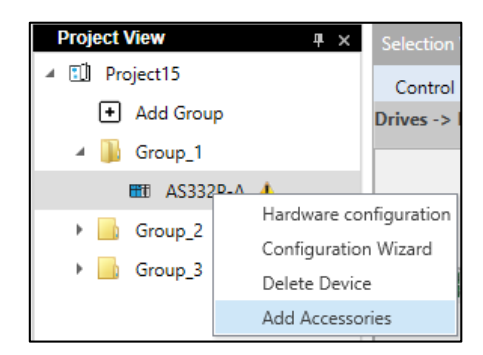

Figure 6 - 41: Context menu

2. Click Add Accessories.

**Result**: Accessory Selection window displays as shown in the figure.

| Ac | cessory Selection                    |                                                    |                                      |            |   | ×  |
|----|--------------------------------------|----------------------------------------------------|--------------------------------------|------------|---|----|
|    | PLC : AS300N-A<br>CPU, 1xEthernet pc | rt, 2xRS-485 ports, 1xUSB port, 1xMicro SD Card, 2 | xFunctional Cards, up to 1024 IOs, 1 | 128k steps |   |    |
|    | Accessory Type                       | Industrial Communication Cal: 🖌 Part Numbe         | UC-CMC003-01A                        | 1 💭 🧿      | ۲ |    |
|    |                                      | 0.3m CANo                                          | en RJ45 Communication Cable          |            |   |    |
|    |                                      |                                                    |                                      |            |   |    |
|    |                                      |                                                    |                                      |            |   |    |
|    |                                      |                                                    |                                      |            |   |    |
|    |                                      |                                                    |                                      |            |   |    |
|    |                                      |                                                    |                                      |            |   |    |
|    |                                      |                                                    |                                      |            |   |    |
|    |                                      |                                                    |                                      |            |   |    |
|    |                                      |                                                    |                                      |            |   |    |
|    |                                      |                                                    |                                      |            |   |    |
|    |                                      |                                                    |                                      |            |   |    |
|    |                                      |                                                    |                                      |            |   |    |
|    |                                      |                                                    |                                      |            |   | ОК |

Figure 6 - 42: Adding Accessories to Module

 Click the Accessory type, and select the required accessory in Part Number, enter the number of accessory required, Click 

 to view the image of the accessory. Click
 to add more accessory as per user's requirement. Click
 to delete an accessory. Click OK.

An example of Accessory Image is shown in the figure,

Chapter 6

| PLC : AS332P-A<br>CPU, PNP Output, 1xEthernet port, 2xRS-485 ports, 1xUSB port, 1xMicro SD Card, 2xFunctional Cards, 16DI, 16DO, up to 1024 IOS, 128k steps<br>Accessory Type External Terminal Module V Part Number UB-10-ID16A V 1 C C C C C C C C C C C C C C C C C C | Accessory Selection                |                                |                         |                          |                      |                |               | × |
|----------------------------------------------------------------------------------------------------|------------------------------------|--------------------------------|-------------------------|--------------------------|----------------------|----------------|---------------|---|
| Accessory Type External Terminal Module V Part Number UB-10-ID16A  Construction (MLL connector, 20Pin)                                                                                                    | PLC : AS332P-A<br>CPU, PNP Output, | 1xEthernet port, 2xRS-485 port | s, 1xUSB port, 1xMicro  | SD Card, 2xFunctiona     | l Cards, 16DI, 16DO, | up to 1024 IO: | s, 128k steps |   |
| External Terminal Module 16 inputs or outputs (MIL connector, 20Pin)                                                                                                    | Accessory Type                     | External Terminal Module       | ✓ Part Number           | UB-10-ID16A              | ~                    | 1 🗘 🚺          | ۲             |   |
| OK                                                                                                    |                                    | Ext                            | emal Terminal Module 16 | i inputs or outputs (MIL | . connector, 20Pin)  |                |               |   |

Figure 6 - 43: Accessory image

Result: Accessories are added to the Project View as shown below.

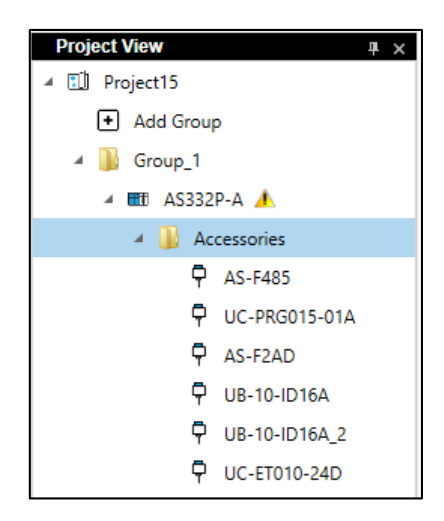

Figure 6 - 44: Accessories added to Project tree

4. In case of PLC, Accessories for non-CPU modules are added as mentioned above:

**Example**: Select the module in **Project View**, right-click to open context menu and click **Add Accessories** as shown in the figure.

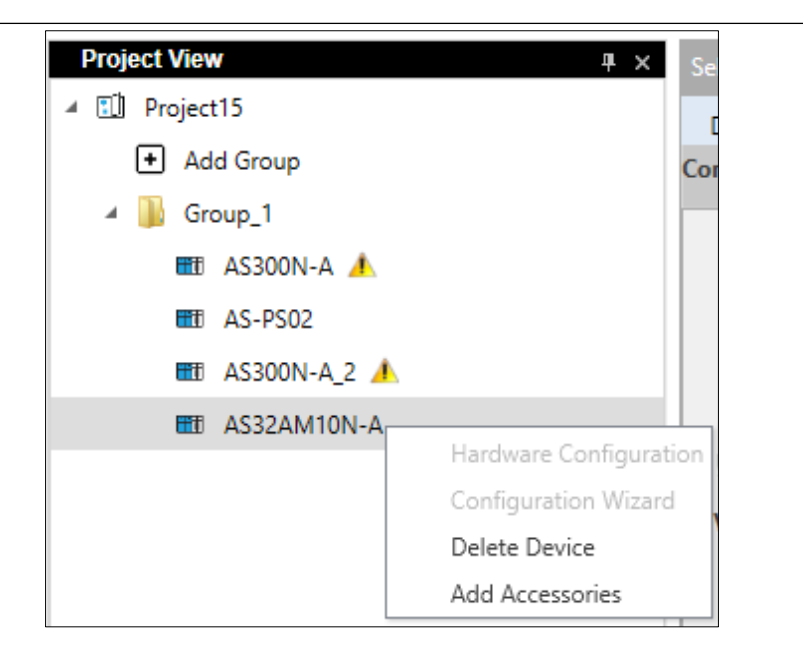

Figure 6 - 45: Accessories added to Non CPU modules

**Result**: The Accessory Selection window displays in which users can select the accessories in the similar way like PLC/AC Motor Drives.

**Chapter 7: Hardware Configuration** 

# 7.1 Introduction

DIASelector can create a hardware configuration and make Bill Of Material (BOM) out of the configuration. The Hardware Configuration displays the slots of modules in a PLC Controller configuration.

A PLC configuration consists of several modules like Power Supply module, I/O modules, Network modules, Pulse IO modules, Backplane and so on. These modules are arranged on dedicated slots / positions based on the modular and non-modular configurations, which can be viewed in the Hardware Configuration.

**NOTE**: As of current, only AS (AS200/AS300) PLC can be configured in **Hardware Configuration** in DIASelector V1.0.

# 7.2 Creating Hardware Configuration

Follow the steps to create a Hardware Configuration:

- 1. Select a Group.
- 2. Add a AS200/300 PLC CPU to the Group from the Selection View.
- 3. Right-click on the CPU and click on **Hardware Configuration** from the context menu as shown in the figure.

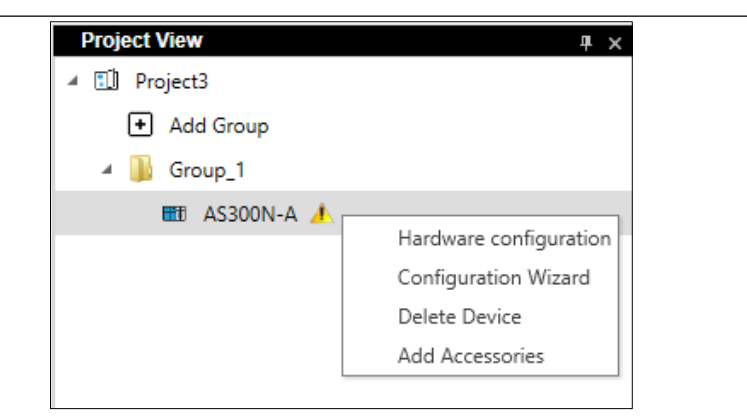

Figure 7 - 1: Hardware Configuration

**Result**: The Hardware Configuration window is displayed as shown in the figure.

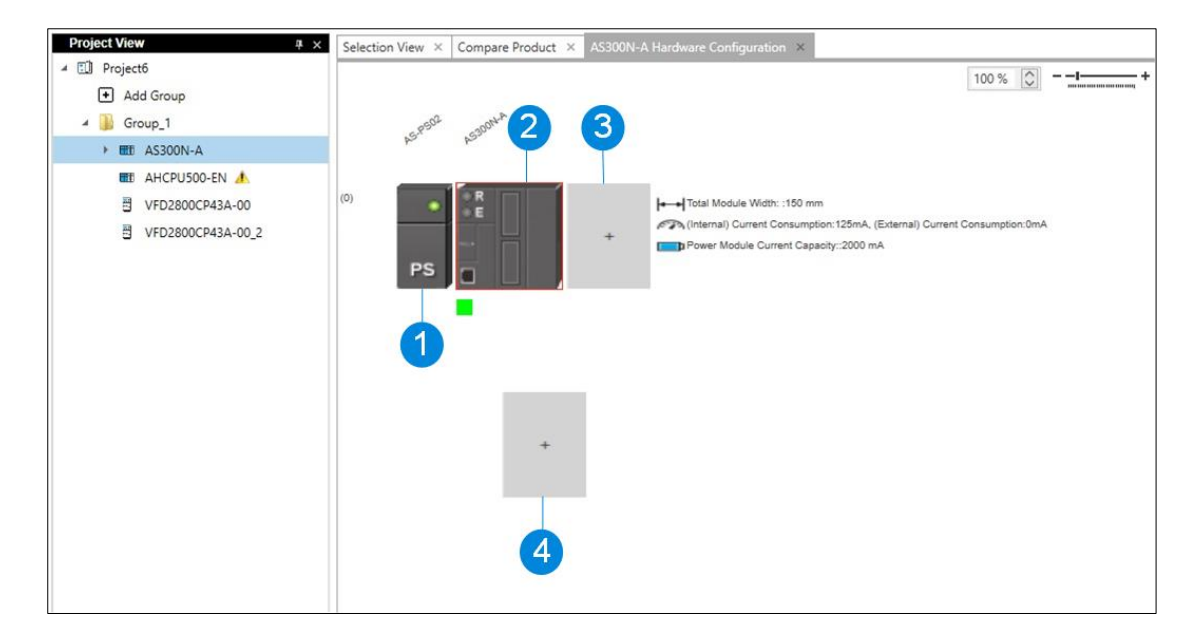

Figure 7 - 2: Hardware Configuration - Legends

| Legend | Name                                                                                            |
|--------|-------------------------------------------------------------------------------------------------|
| 1      | Power Supply                                                                                    |
| 2      | CPU                                                                                             |
| 3      | Place to add IO modules (DIO, AIO), network modules (NIO) and Pulse Input-Output modules (PIO). |

| Legend | Name             |
|--------|------------------|
|        |                  |
| 4      | Place to add RIO |

The Hardware Configuration window displays CPU with:

- a Power Supply module on left of CPU.
- click on the right of CPU to add IO modules (DIO, AIO), network modules (NIO) and Pulse Input-Output modules (PIO).
- Click below the CPU to add RIO.
- 4. Select the RIO network. Select either CANopen or EtherNet/IP

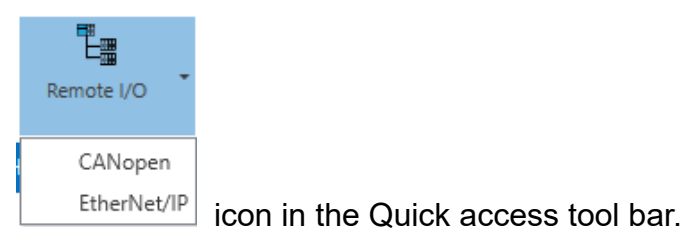

**NOTE**: CANopen is the default RIO communication protocol.

5. Double-click on the slot next to the CPU.

**Result**: The Module List pop-up window is displayed as shown in the figure. Module List pop-up displays DIO, AIO, NIO and PIO for CPU Local Extension.

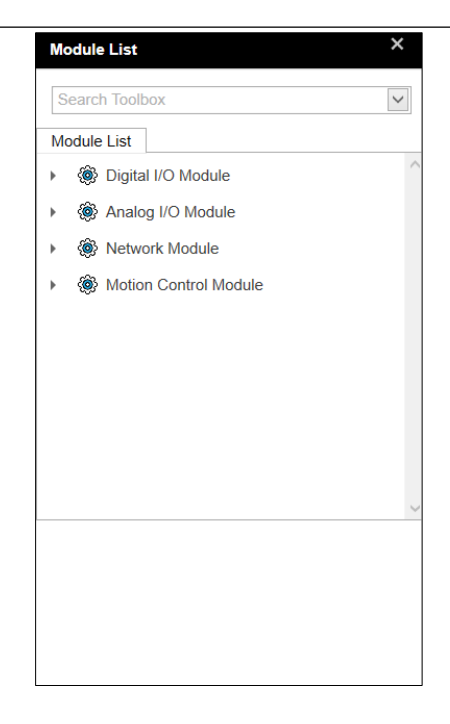

Figure 7 - 3: Hardware Configuration - Module List

 To add module to the Hardware Configuration, either double-click on the required module in the Module List or drag-drop required module to the slot.

User can also search the required product in the Search Toolbox field.

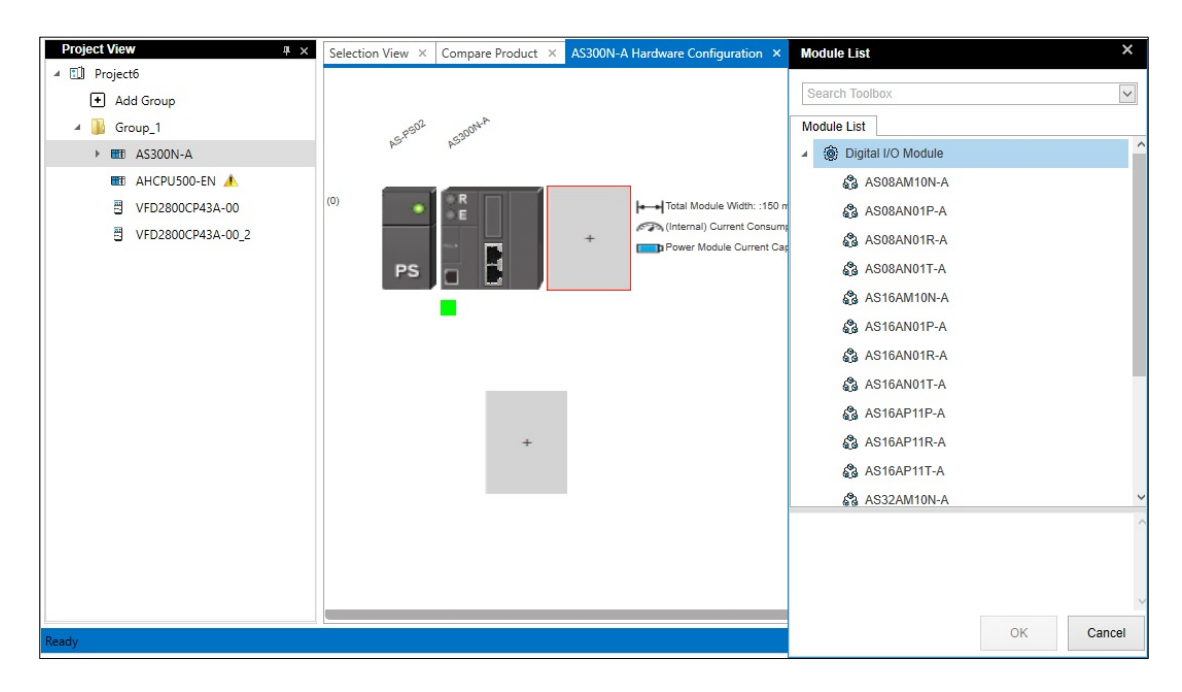

Figure 7 - 4: Hardware Configuration - Module Insertion

**Result**: Module(s) are added into the Hardware Configuration as shown in the figure.

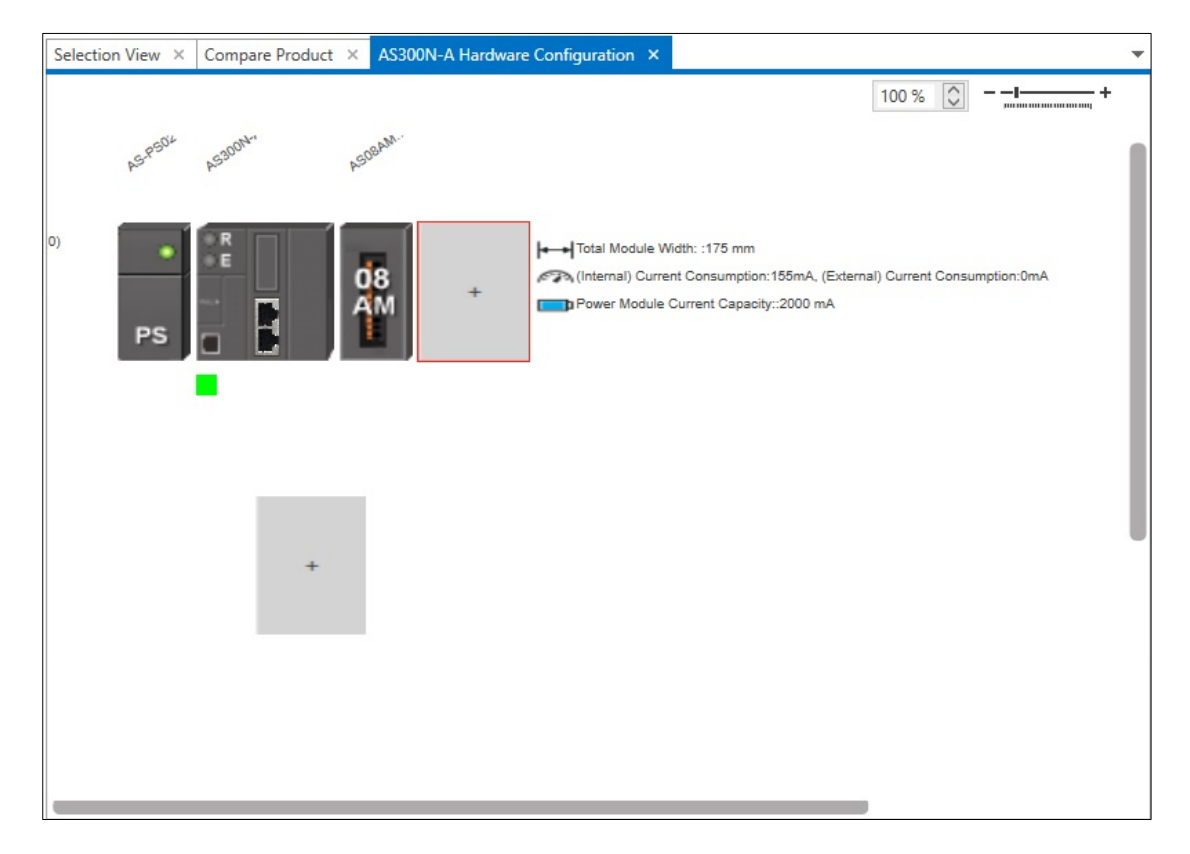

Figure 7 - 5: Hardware View - New Module

7. Double-click on icon below the CPU.

**Result**: RIO drop is created with CANopen protocol by default. Once an RIO is created, a connection line is created between the SCM module of the RIO rack and CPU module automatically.

A new spaceholder for another RIO creation is shown below the new RIO drop as shown in the figure.

#### Chapter 7

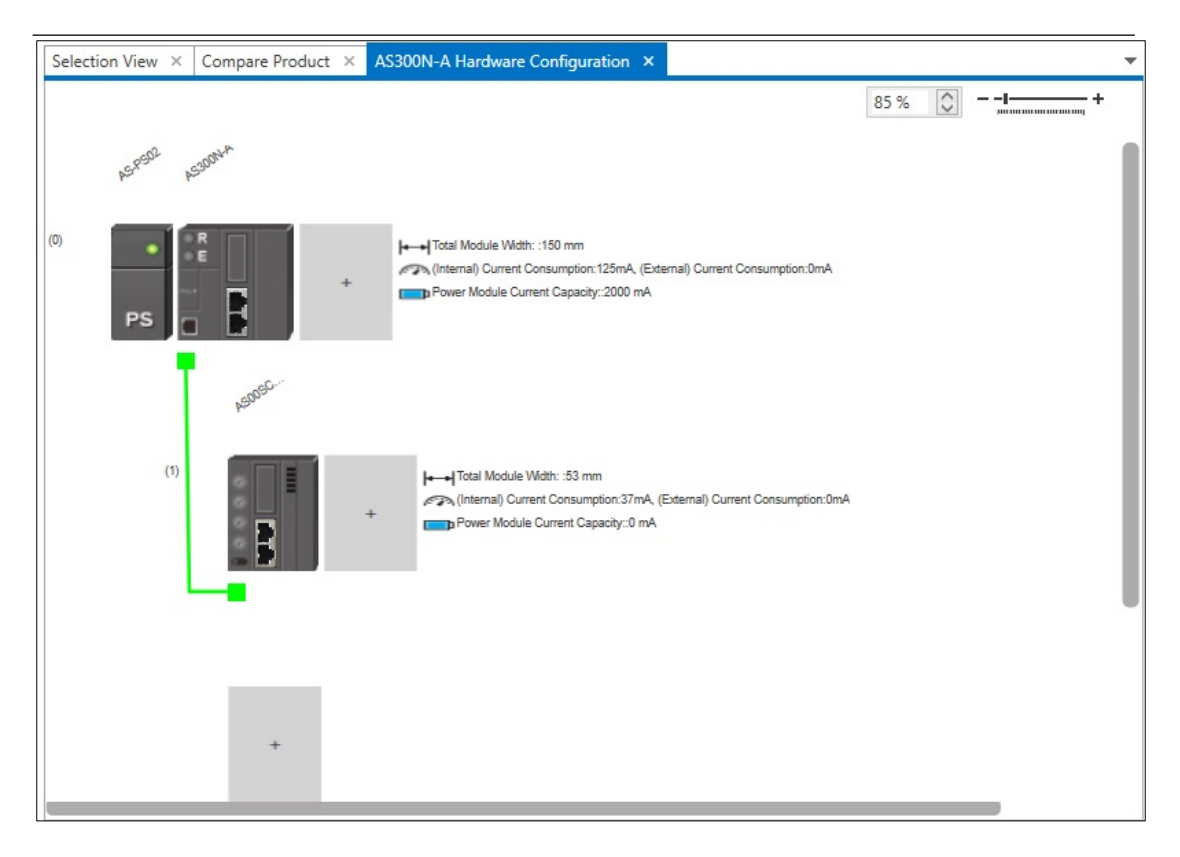

Figure 7 - 6: Hardware Configuration - RIO Creation

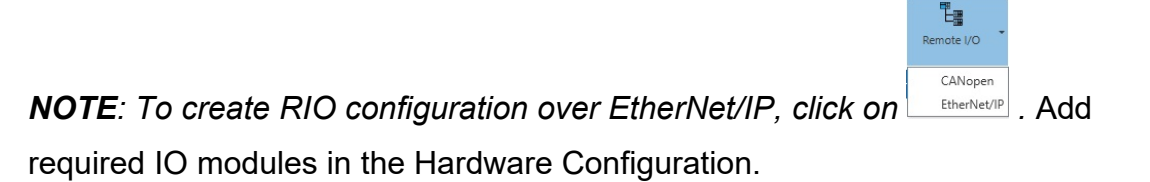

NOTE: Refer Hardware Manual for further information on IO modules.

When the modules are added in the Hardware Configuration, the Project View is updated automatically as shown in the figure.

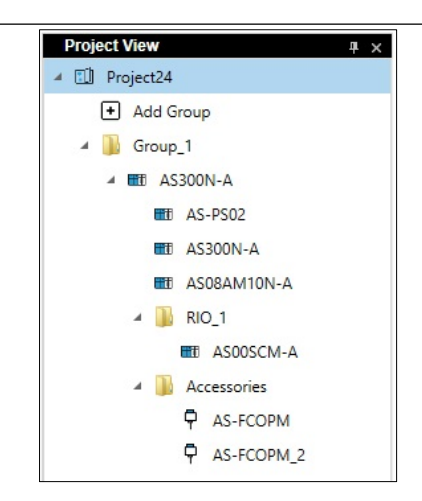

# Figure 7 - 7: Modules added to Project View

## NOTE:

Legends:

# 2

The Legends icon provides the option to hide/display the details of the products in the Hardware Configuration.

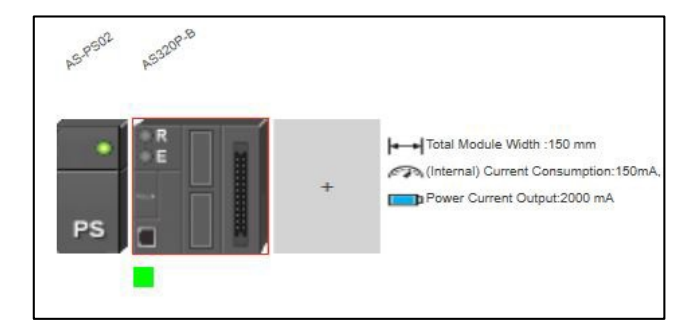

Figure 7 - 8: Legend Icons – Hide/show details

### CANOpen:

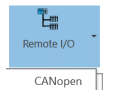

Click on the convertence and select **CANopen** to open the CANopen network. The CANopen network is represented by green color as shown in the figure.

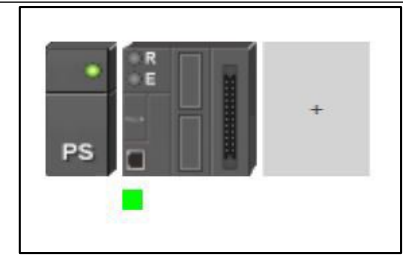

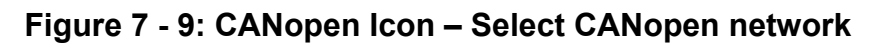

Ethernet/IP:

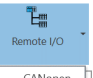

Click on the determent and select **EtherNet/IP** to open the the Ethernet network. The Ethernet network is represented by red color as shown in the figure.

| PS R | + |  |
|------|---|--|
|      |   |  |

Figure 7 - 10: Ethernet/IP Icon – Select Ethernet network

## 7.2.1 Hardware Configuration Context Menu

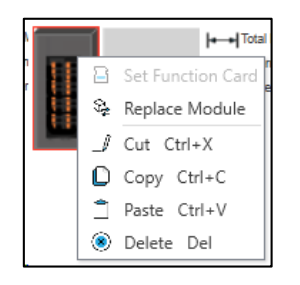

Figure 7 - 11: Hardware Configuration - Context Menu

| Function          | Description                              |
|-------------------|------------------------------------------|
| Set Function Card | Allows to set Function Card (AS300 CPU). |
| Replace Module    | Allows to replace a module.              |
| Cut               | Allows to cut a module.                  |
| Сору              | Allows to copy a module.                 |
| Paste             | Allows to paste a module.                |
| Delete            | Allows to delete a module.               |

## 7.2.1.1 Function Card Setting

For AS300 CPUs, Slot 1 and Slot 2 are available for insertion of Function cards.

Follow the procedure to insert Function cards in Slot 1/Slot 2:

1. Click **Set Function Card** option from the context menu as shown in the figure.

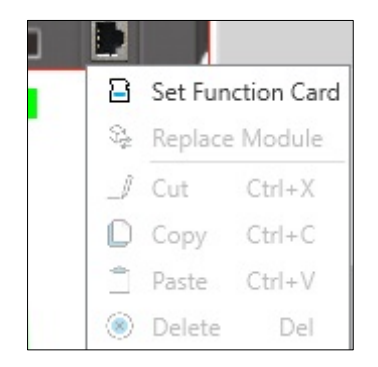

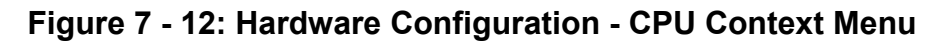

**Result**: Displays Function Card Setting window.

2. Select the required Function card for Slot 1/Slot 2 as shown in the figure.

| unction Card Setting                                                                                           | ×         |
|----------------------------------------------------------------------------------------------------|-----------|
| Function Card Slot 1<br>AS-F232<br>RS-232 Function Card<br>Serial COM,<br>RS-232 interface,<br>slave/host mode |           |
| Function Card Slot 2<br>None<br>AS-F232<br>AS-F422<br>AS-F485<br>AS-F2AD<br>AS-F2DA<br>AS-FCOPM                | NO PHOTO  |
| AS-FEN02                                                                                                    | OK Cancel |

Figure 7 - 13: Function Card Setting Window

3. Click on OK button.

**Result**: The selected function cards are inserted in the CPU as shown in the figure.

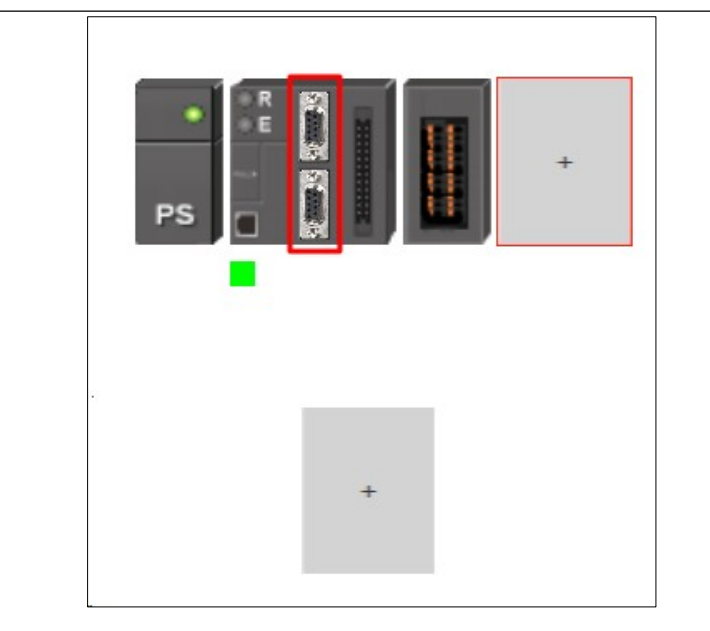

Figure 7 - 14: CPU with Function Card inserted

Chapter 8: Bill of Materials (BOM)

# 8.1 Introduction

The DIASelector application allows user to create project and generate BOM. The user can save the BOM report and e-mail it.

The BOM report can also be exported to different formats such as MS-Word (97 ~ 2003) and MS-Excel (97 ~ 2003).

# 8.2 Generate BOM Report

Follow the steps to generate the BOM report:

- 1. Create a **Project** with devices.
- 2. Click on View > Bill of Materials.

Or

Click Material in the Quick Access tool bar.

**Result**: Displays the **Bill Of Materials** window as shown in the figure.

| Project View 4 × | Selection View Compare      | re Product × Bill of Materials ×                                        | -           |
|------------------|-----------------------------|-------------------------------------------------------------------------|-------------|
| ▲ II Project7    | Name                        | Description                                                             | Quantity    |
| + Add Group      | ⊿ Group_1                   |                                                                         | ^           |
| ⊿ 📔 Group_1      | AS218PX-A                   |                                                                         |             |
| AS218PX-A        | AS-PS02                     | Power Supply, Input: 100 ~ 240VAC, Output: 24VDC/2A, 48W (internal bus) | 1 🗘         |
| A\$332T-A        | AS218PX-A                   | CPU, PNP Output, 1xEthernet port, 2xRS-485 ports, 1xUSB port, 1xMicro S | 1 🗘         |
| AS332T-A 2       | AS332T-A                    | CPU, NPN Output, 1xEthernet port, 2xRS-485 ports, 1xUSB port, 1xMicro S | 2 🗘         |
|                  | DOP-103BQ                   | 4.3" TFT LCD Display WQVGA Basic HMI, Res : 480 x 272                   | 1 🗘         |
|                  |                             |                                                                         |             |
|                  | Use the user's registered a |                                                                         | <b>26</b> B |

Figure 8 - 1: BOM

The **Bill Of Materials** window is displayed with Name, Description and Quantity fields. Products are segregated as per Groups created in the **Project View**. User can edit the Quantity of Products based on the requirements.

### 8.2.1 E-mail BOM Report

User can e-mail the BOM report. Click icon in the **Bill Of Materials** window. The **Bill of Materials** e-mail window is displays as shown in the figure. Enter the required details and click on **Send** button to send the e-mail.

|                             | To abc@company.com;xyz@deltaww.com;aaa@deltaww.com |                   |  |  |
|-----------------------------|----------------------------------------------------|-------------------|--|--|
| Send                        | Send As                                            | Word              |  |  |
|                             | Subject                                            | Bill of Materials |  |  |
| his email c                 | ontains a summary o                                | if the following. |  |  |
| 'his email c<br>.ttachment: | ontains a summary o                                | of the following. |  |  |

Figure 8 - 2: E-mail BOM

| Function | Description                                                                                                    |
|----------|----------------------------------------------------------------------------------------------------|
| То       | Enter the email address of recipient.<br><b>NOTE</b> : If the User is signed in, it<br>automatically displays the e-mail ID in<br>the <b>To</b> field. |
| Send As  | Select the required format, word or excel.                                                                                                    |
| Subject  | Subject cannot be edited.                                                                                                    |
| Send     | Click to send mail.                                                                                                    |

### 8.2.2 Save BOM Report

User can save BOM report. Click 🐻 icon in the Bill Of Materials window to save the BOM report.

**NOTE**: Default format is MS-Word. Select Excel option in the **Save as type** field to save in Excel format.

|                                                                                                    | Bill of Material                                                                                                    | S                                               |                                                                   |                    |  |
|----------------------------------------------------------------------------------------------------|----------------------------------------------------------------------------------------------------|-------------------------------------------------|-------------------------------------------------------------------|--------------------|--|
| COMPANY Name : DelSolar                                                                                                    |                                                                                                    | DATE: 10-11-202                                 |                                                                   |                    |  |
| DelS <del>O</del> lar                                                                                                    |                                                                                                    |                                                 |                                                                   |                    |  |
| Address : ozone<br>City : Bangalore<br>Country : India<br>Phone : 9861098<br>Web Address : v<br><br>SHIP TO                                | manaya tech park Co<br>Co<br>Al<br>610 Fax: Pl<br>ww.deltaww.com                                                                                                    | ontact<br>ontact<br>ountry<br>rea coo<br>hone N | Person : AB6<br>Info :<br>: India<br>de : 560068<br>lumber : 9864 | C.XYZ<br>1098610   |  |
| Address : Street                                                                                                    | XXXX<br>XXXX<br>Address, City, ST, Zip code, Country                                                                                                    |                                                 | (Сите                                                             |                    |  |
| Recipient : XXXX<br>Address : Street                                                                                                    | XXX<br>XXX<br>Address, City, ST, Zip code, Country                                                                                                    | Q'ty                                            | (Curren                                                           | ncy: )<br>Subtotal |  |
| Company : XXX<br>Recipient : XXX<br>Address : Street<br>ORDER INFO<br>Part Number<br>A S300N-A                                             | Description         CPU, 1xEthernet port, 2xRS-485 ports, 1xUSB port, 1xMicro SD Card, 2xFunctional Cards, up to 1024 IOs, 128k steps                                                                                                    | Q'ty<br>1                                       | (Curre)<br>Unit Price                                             | ncy: )<br>Subtotal |  |
| Company : XXX<br>Recipient : XXX<br>Address : Street<br>ORDER INFO<br>Part Number<br>A S300N-A<br>A S-P S02                                | Description         CPU, 1xEthernet port, 2xRS-485 ports,<br>1xUSB port, 1xMicro SD Card, 2xFunctional<br>Cards, up to 1024 IOs, 128k steps         Power Supply, Input: 100 ~ 240VAC, Output:<br>24VDC/2A, 48W (internal bus)                                                                                                    | Q'ty<br>1                                       | (Currei<br>Unit Price                                             | ncy: )<br>Subtotal |  |
| Company : XXX<br>Recipient : XXX<br>Address : Street<br>ORDER INFO<br>Part Number<br>A S300N-A<br>A S-PS02<br>A S08AM10N-A                 | XXX         Address, City, ST, Zip code, Country         Description         CPU, 1xEthernet port, 2xRS-485 ports,<br>1xUSB port, 1xMicro SD Card, 2xFunctional<br>Cards, up to 1024 IOs, 128k steps         Power Supply, Input: 100 ~ 240VAC, Output:<br>24VDC/2A, 48W (internal bus)         Digital Input, 8 Inputs, 24V DC, 5mA, Spring-<br>clamp terminal block                                                                                                   | Q°ty<br>1<br>1                                  | (Currei<br>Unit Price                                             | ncy: )<br>Subtotal |  |
| Company : XXX<br>Recipient : XXX<br>Address : Street<br>ORDER INFO<br>Part Number<br>A S300N-A<br>A S-P S02<br>A S08AM10N-A<br>A S00 SCM-A | XXX         Address, City, ST, Zip code, Country         Description         CPU, 1xEthernet port, 2xRS-485 ports, 1xUSB port, 1xMicro SD Card, 2xFunctional Cards, up to 1024 IOs, 128k steps         Power Supply, Input: 100 ~ 240VAC, Output: 24VDC/2A, 48W (internal bus)         Digital Input, 8 Inputs, 24V DC, 5mA, Spring-clamp terminal block         Serial Communication Module, 2xcommunication ports for communication cards, supporting Modbus protocol | Qrty<br>1<br>1                                  | (Currei                                                           | ncy: ) Subtotal    |  |

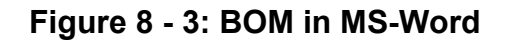

### 8.2.3 Updating the DIAStudio Account

To display the information in BOM report, user must update the details in DIAStudio account.

Follow the procedure to update the DIAStudio account.

- 1. Login to DIAStudio website.
- 2. Click on your login name > My Profile.

# 3. Enter the account information as shown in the figure.

| A NELTA | DIAStudio -   | News Center Maintenance -               | ABC XYZ - | 6 | <b>8</b> |
|---------|---------------|-----------------------------------------|-----------|---|----------|
|         | My P          | Profile                                 |           |   |          |
| Fi      | irst Name *   | ABC                                     |           |   |          |
| La      | ast Name *    | XYZ                                     |           |   |          |
| G       | ender         | Male                                    |           |   |          |
| C       | ompany Name * | delta electronics india private limited |           |   |          |
| C       | ompany URL    | www.deltaww.com                         |           |   |          |
| In      | ndustry       | Automation Component Manufact 🔻         |           |   |          |
| PI      | hone Number * | 9861098610                              |           |   |          |
| Fa      | ax Number     |                                         |           |   |          |
| st      | treet Address | ozone manaya tech park                  |           |   |          |
| ci      | ity *         | bangalore                               |           |   |          |
| Zi      | ip Code       | 560068                                  |           |   |          |
| st      | tate          | karnataka                               |           |   |          |
| C       | ountry/Region | India 🔻                                 |           |   |          |
| La      | anguage       | English 🔻                               |           |   |          |
| с.<br>с | ompany Logo   | Upload Logo                             |           |   |          |
|         |               | Save                                    |           |   |          |

Figure 8 - 4: My Profile

4. Upload the logo as shown in the figure.

| A NELTA | DIAStudio - News | Center Forum Maintenance -      | ABC XYZ - 🚺 | • - |
|---------|------------------|---------------------------------|-------------|-----|
|         | M                | ly Profile                      |             |     |
|         | First Name *     | ABC                             |             |     |
|         | Last Name *      | XYZ                             |             |     |
|         | Gender           | Female +                        |             |     |
|         | Company Name *   | DelSolar                        |             |     |
|         | Company URL      | www.Deltaww.com                 |             |     |
|         | Industry         | Automation Component Manufact • |             |     |
|         | Phone Number *   | 08012345685                     |             |     |
|         | Fax Number       |                                 |             |     |
|         | Street Address   |                                 |             |     |
|         | City*            | bangalore                       |             |     |
|         | Zip Code         | 560068                          |             |     |
|         | State            | karnataka                       |             |     |
|         | Country/Region   | India 🔻                         |             |     |
|         | Language         | Others 👻                        |             |     |
|         | Company Logo     |                                 |             |     |
|         |                  | DelSolar                        | ×           |     |
|         |                  | Upload Logo                     |             |     |
|         |                  | Save                            |             |     |

Figure 8 - 5: My Profile – Upload Logo

5. Click on **Save** button to update the account information.

**Result**: The account information and logo is updated in the DIAStudio account.
# **Chapter 9: Network View**

# 9.1 Introduction

The **Network View** is a graphical representation of connections between devices that allows user to plan their Networks. (The Network View in DIAselector is a basic version of the network view available with DIADesigner application.) **Network View** option is available in the context menu of every **Group** in DIASelector.

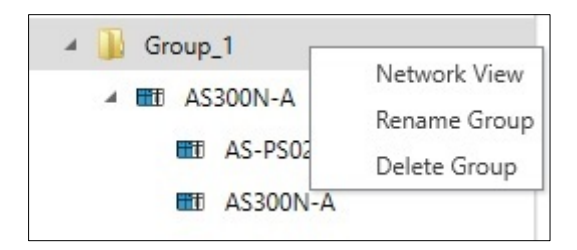

Figure 9 - 1: Group right-click menu

# 9.2 Network View Description

The Network View displays two types of information:

- Device information
- Network information

# 9.2.1 Device Information

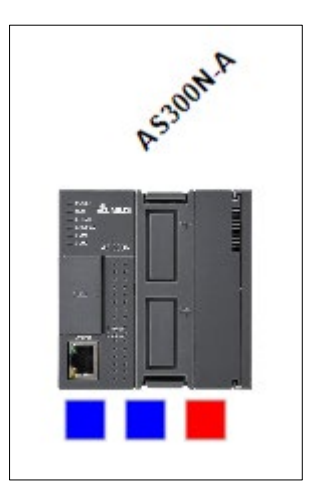

# Figure 9 - 2: Network View - Device Information

Device information includes:

- Device image
- Device name (Part number)
- Communication ports on the device with protocol support.

**NOTE**: For control devices, the communication port are displayed below the product image (a sample is shown in <u>Figure 9 - 5</u>: <u>Network View</u> and for other devices, communication ports are displayed above the product image.

# 9.2.2 Network Information

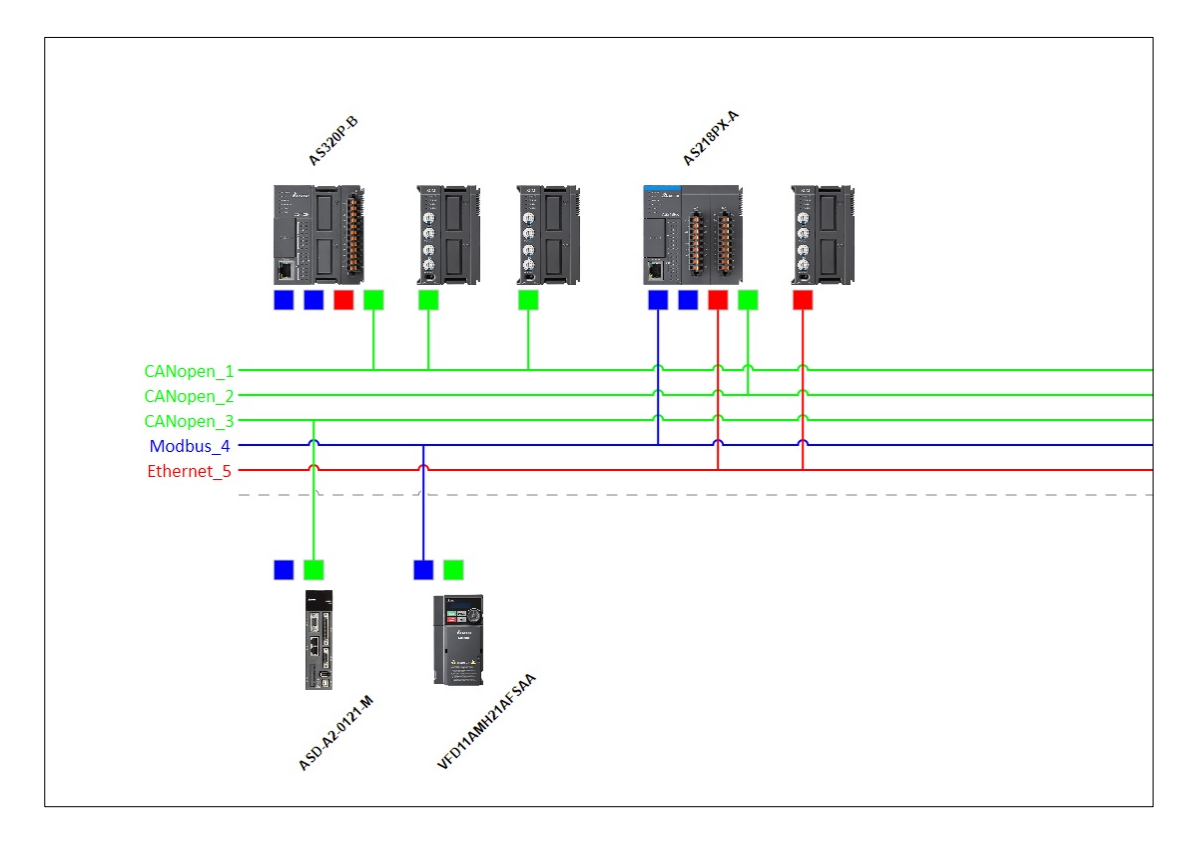

Figure 9 - 3: Network View - Network Information

Network information includes:

- Name of the Network
- Network lines with Colors
- Connections to the Devices

# 9.3 Creating Network View

The **Network View** is a schematic description of network arrangement, connecting various devices and networks in the project. It helps user to understand and arrange the devices and networks in a layout or for an original equipment manufacturer to display the communication network to the customers or end user. User can connect to the Devices/Network, if they are of same Communication Protocol.

If user wants to connect 2 devices to a new Network, instead of connecting them individually, they can connect the communication ports of same type which will create a new network of respective type.

The control category devices like PLC, PAC and so on. will occupy the positions above the network lines and those like AC Motor Drivers, AC Servo Drives will occupy the positions below the network lines.

Following table describes the colors used in Network representation:

| Fieldbus type  | Network Color |
|----------------|---------------|
| EtherNet/IP    | Red           |
| MODBUS TCP     | Red           |
| MODBUS(RS-485) | Blue          |
| CANopen        | Green         |

Follow the steps to create a Network View:

 After adding products to a Group, right-click on Group and click on Network View from the context menu.

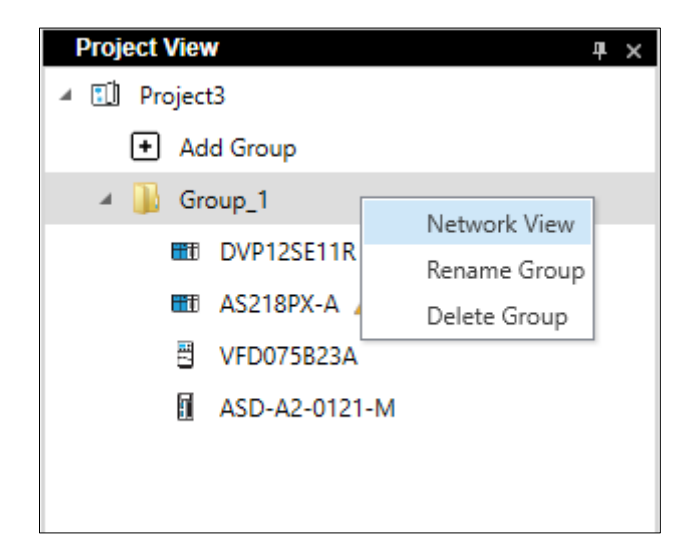

Figure 9 - 4: Group context menu - Network View

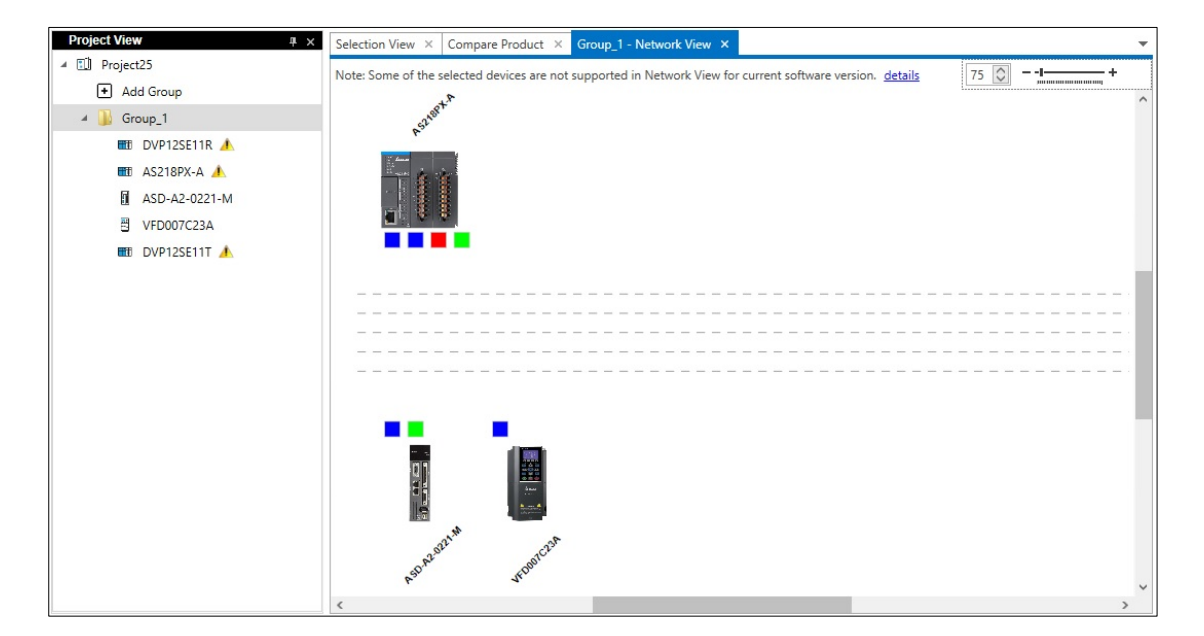

**Result**: The **Network View** window is displayed as shown in the figure.

Figure 9 - 5: Network View

- 2. By default, dotted lines are displayed, user can create connections between the devices and networks.
- 3. Click on a communication port and connect it to a dotted line.

**Result:** Dotted lines change to a line with the same color as that of the device communication port (protocol) selected.

- 4. User can also create connection between two devices by clicking and dragging from one device port to another.
- 5. Connect the devices to the network through ports as shown in the figure.

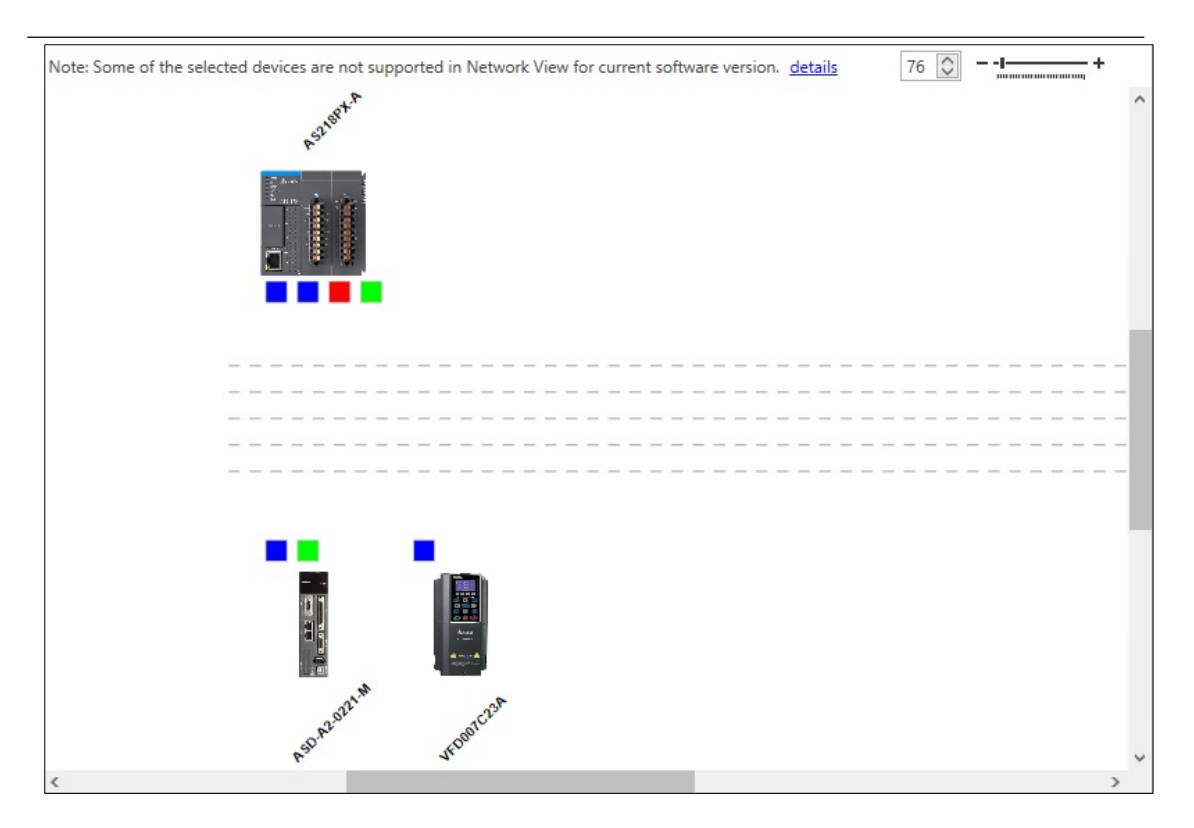

Figure 9 - 6: Network View Connections

**NOTE**: The visible dotted lines are for reference. Once the available network lines are connected, new dotted lines are created.

**NOTE**: Some of the selected devices are not supported in Network View for current software version. 'details' will be displayed now in the Network View. Products which are not supported will be displayed in the **System** tab. Click **details** to view the above items in **System** tab.

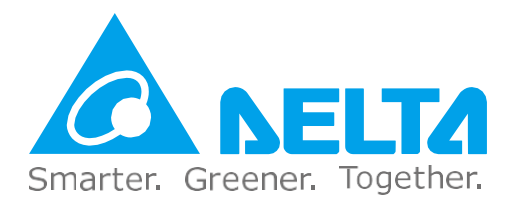

# **Industrial Automation Headquarters**

Delta Electronics, Inc.

Taoyuan Technology Center No.18, Xinglong Rd., Taoyuan District, Taoyuan City 33068, Taiwan TEL: 886-3-362-6301 / FAX: 886-3-371-6301

### Asia

#### Delta Electronics (Shanghai) Co., Ltd.

No.182 Minyu Rd., Pudong Shanghai, P.R.C. Post code : 201209 TEL: 86-21-6872-3988 / FAX: 86-21-6872-3996 Customer Service: 400-820-9595

### Delta Electronics (Japan), Inc.

Tokyo Office Industrial Automation Sales Department 2-1-14 Shibadaimon, Minato-ku Tokyo, Japan 105-0012 TEL: 81-3-5733-1155 / FAX: 81-3-5733-1255

#### Delta Electronics (Korea), Inc. Seoul Office

1511, 219, Gasan Digital 1-Ro., Geumcheon-gu, Seoul, 08501 South Korea TEL: 82-2-515-5305 / FAX: 82-2-515-5302

#### Delta Energy Systems (Singapore) Pte Ltd.

4 Kaki Bukit Avenue 1, #05-04, Singapore 417939 TEL: 65-6747-5155 / FAX: 65-6744-9228

#### Delta Electronics (India) Pvt. Ltd.

Plot No.43, Sector 35, HSIIDC Gurgaon, PIN 122001, Haryana, India TEL: 91-124-4874900 / FAX : 91-124-4874945

#### Delta Electronics (Thailand) PCL.

909 Soi 9, Moo 4, Bangpoo Industrial Estate (E.P.Z), Pattana 1 Rd., T.Phraksa, A.Muang, Samutprakarn 10280, Thailand TEL: 66-2709-2800 / FAX : 662-709-2827

Delta Electronics (Australia) Pty Ltd. Unit 20-21/45 Normanby Rd., Notting Hill Vic 3168, Australia TEL: 61-3-9543-3720

### Americas

Delta Electronics (Americas) Ltd. Raleigh Office P.O. Box 12173, 5101 Davis Drive, Research Triangle Park, NC 27709, U.S.A. TEL: 1-919-767-3813 / FAX: 1-919-767-3969

#### Delta Greentech (Brasil) S/A

São Paulo Office Rua Itapeva, 26 – 3° Andar - Bela Vista CEP: 01332-000 – São Paulo – SP - Brasil TEL: 55-11-3530-8643 / 55-11-3530-8640

### Delta Electronics International Mexico S.A. de C.V.

Mexico Office Gustavo Baz No. 309 Edificio E PB 103 Colonia La Loma, CP 54060 Tlalnepantla, Estado de México TEL: 52-55-3603-9200

## **EMEA**

#### Headquarters: Delta Electronics (Netherlands) B.V.

Sales: Sales.IA.EMEA@deltaww.com Marketing: Marketing.IA.EMEA@deltaww.com Technical Support: iatechnicalsupport@deltaww.com Customer Support: Customer-Support@deltaww.com Service: Service.IA.emea@deltaww.com TEL: +31(0)40 800 3900

### BENELUX: Delta Electronics (Netherlands) B.V.

De Witbogt 20, 5652 AG Eindhoven, The Netherlands Mail: Sales.IA.Benelux@deltaww.com TEL: +31(0)40 800 3900

#### DACH: Delta Electronics (Netherlands) B.V. Coesterweg 45, D-59494 Soest, Germany

Mail: Sales.IA.DACH@deltaww.com TEL: +49(0)2921 987 0

### France: Delta Electronics (France) S.A.

ZI du bois Challand 2, 15 rue des Pyrénées, Lisses, 91090 Evry Cedex, France Mail: Sales.IA.FR@deltaww.com TEL: +33(0)1 69 77 82 60

#### Iberia: Delta Electronics Solutions (Spain) S.L.U

Ctra. De Villaverde a Vallecas, 265 1º Dcha Ed. Hormigueras – P.I. de Vallecas 28031 Madrid TEL: +34(0)91 223 74 20

Carrer Llacuna 166, 08018 Barcelona, Spain Mail: Sales.IA.Iberia@deltaww.com

#### Italy: Delta Electronics (Italy) S.r.l.

Via Meda 2–22060 Novedrate(CO) Piazza Grazioli 18 00186 Roma Italy Mail: Sales.IA.Italy@deltaww.com TEL: +39 039 8900365

#### Russia: Delta Energy System LLC

Vereyskaya Plaza II, office 112 Vereyskaya str. 17 121357 Moscow Russia Mail: Sales.IA.RU@deltaww.com TEL: +7 495 644 3240

#### Turkey: Delta Greentech Elektronik San. Ltd. Sti. (Turkey)

Şerifali Mah. Hendem Cad. Kule Sok. No:16-A 34775 Ümraniye – İstanbul Mail: Sales.IA.Turkey@deltaww.com TEL: + 90 216 499 9910

### GCC: Delta Energy Systems AG (Dubai BR)

P.O. Box 185668, Gate 7, 3rd Floor, Hamarain Centre Dubai, United Arab Emirates Mail: Sales.IA.MEA@deltaww.com TEL: +971(0)4 2690148

#### Egypt + North Africa: Delta Electronics

Unit 318, 3rd Floor, Trivium Business Complex, North 90 street, New Cairo, Cairo, Egypt Mail: Sales.IA.MEA@deltaww.com

#### DIAS-Manual-0002-EN

\*We reserve the right to change the information in this catalogue without prior notice.